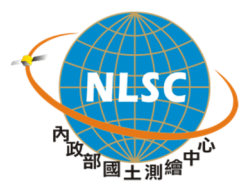

# 測<mark>繪圖</mark>資申購及管理系統 系統操作說明手冊

委託單位:內政部國土測繪中心

執行單位:逢甲大學

中華民國:103 年 9 月

# 目 次

| 第一章 | 簡介       | 1 |
|-----|----------|---|
| 第二章 | 測繪圖資申購系統 | 2 |
| 第一節 | 平台架構圖    |   |
| 第二節 | 系統功能介紹   |   |
| 第三節 | 系統介面介紹   | 5 |
| 第四節 | 系統操作說明   | 8 |
|     |          |   |

# 第一章 簡介

本手冊應用系統區分為「測繪圖資申購系統(前台)」及「測繪圖資申購 管理系統(後台)」,前者提供會員、服務台人員進行圖資查詢、圖資申購及 圖資下載等作業;後者提供申購單處理人員、平台管理人員、庫存管理員進 行申購單處理、平台管理及庫存管理等作業。各項功能操作說明將於後續各 章節詳細說明。

# 第二章 測繪圖資申購系統

# 第一節 平台架構圖

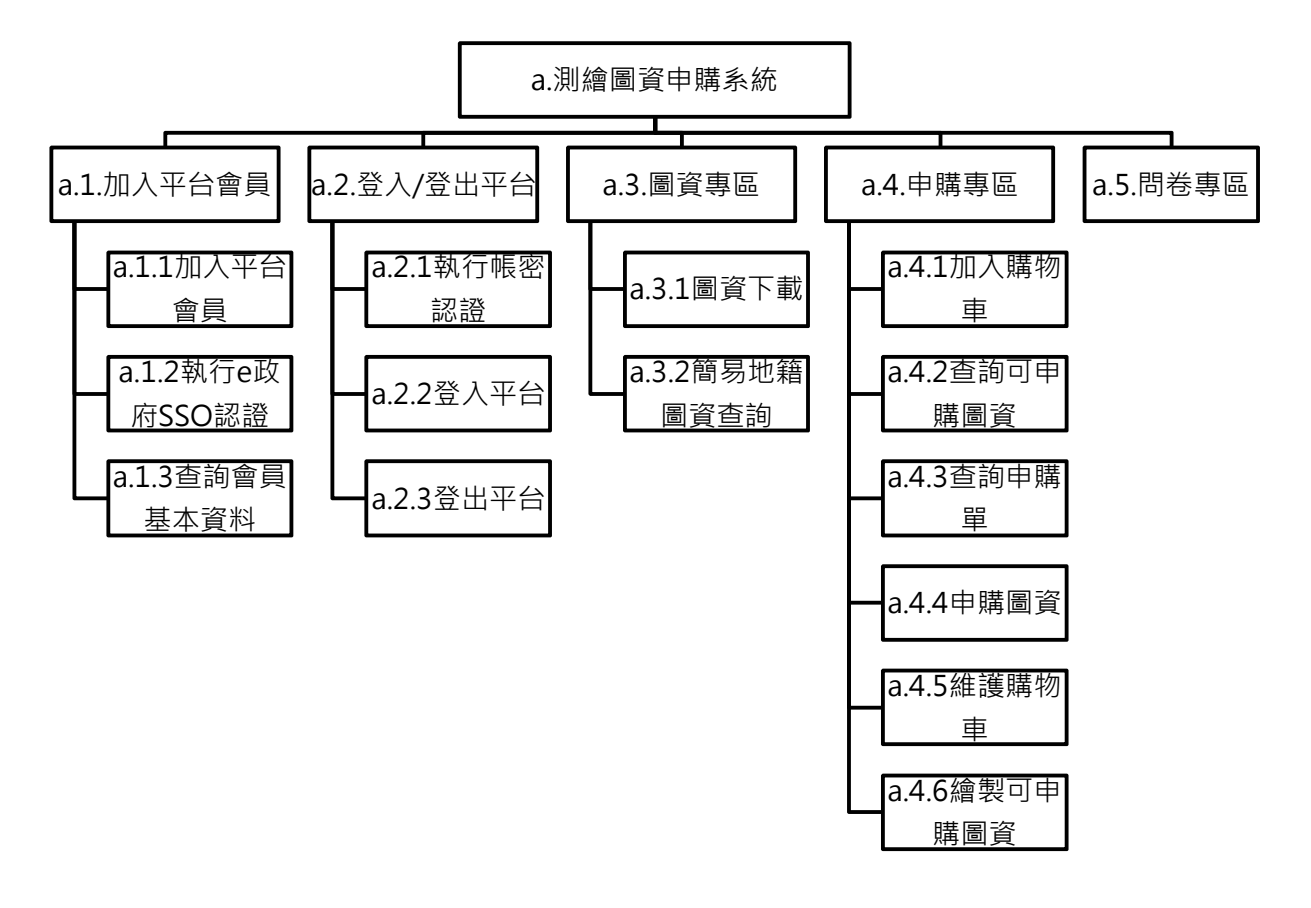

圖 2-1 測繪圖資申購系統架構圖

## 第二節 系統功能介紹

### 壹、加入平台會員

提供外部人員或機關團體利用自然人憑證或工商憑證於本申購平台進 行會員註冊,成為本申購平台之會員。

## 貳、登入/登出平台

提供會員以及服務台人員登入/登出本申購平台:

- 一、 會員需使用自然人憑證、工商憑證或帳密(限公務人員)登入本申購平台。
- 二、國土測繪中心地籍資料庫服務台人員需以國土測繪中心的 AD 帳號密碼 登入本申購平台。

## **參、圖資專區**

一、 圖資下載

提供會員線上下載圖資,會員需在有效期限內下載申購的圖資;此外, 若會員以帳密登入,需輸入該組圖資下載授權碼下載圖資,方可下載圖資; 若會員以自然人憑證登入,則不需輸入圖資下載授權碼即可下載圖資,以確 保圖資下載之安全性及不可否認性。

二、 查詢簡易地籍圖資

提供會員或服務台人員查詢地籍圖及土地段籍成果,並提供使用圖台放 大、縮小及平移功能。

#### 肆、申購專區

一、 加入購物車

提供會員或服務台人員將要申購的圖資暫存於購物車。

二、 查詢可申購圖資

提供會員及服務台人員查詢可以申購的所有電子檔資料與紙圖成果,以 及部分繪製圖資。

三、 查詢申購單

提供會員及服務台人員查詢申購單資訊。會員僅可查詢自己的申購單資訊;服務台人員可查詢本申購平台所有申購單資訊。

四、 申購圖資

提供會員線上申購圖資及服務台人員代購圖資。會員於完成申購圖資的 選擇並成功填寫圖資申購單後,需由本申購平台導至「內政部國土測繪中心 電子收費平台(以下簡稱『收費平台』)」進行付費;服務台人員直接於申購 單填寫申購者臨櫃的付費方式,不需導至收費平台;具公務人員身分的會 員,且已行文核可使用虛擬貨幣申購圖資者,亦於申購單勾選採虛擬貨幣付 費及回文文號,不需導至收費平台。

五、 維護購物車

提供會員及服務台人員在查詢可申購圖資後,將欲購買的圖資加入並暫 存於購物車,並可於購物車刪除不買的圖資或修改部分種類圖資申購的資料 格式。

六、 繪製可申購圖資

提供會員或服務台人員查詢並點選可以申購的地籍圖、地段示意圖、典藏地籍圖、像片基本圖圖幅資料。

#### 伍、問卷專區

提供會員線上填寫問卷功能。

# 第三節 系統介面介紹

# 壹、會員登入系統畫面

| <b>へいたい</b> 内政部<br>國土測繪中心                                                                                    | 測繪圖資整合資料查詢申購入口網                                                                                     |
|----------------------------------------------------------------------------------------------------|----------------------------------------------------------------------------------------------------|
| 1                                                                                                    | 2                                                                                                   |
| 註冊成為會員                                                                                                    |                                                                                                    |
| <ul> <li>一如何成為平台會員?</li> <li>◆一般民眾、政府機關及</li> <li>民間機構人員均可加入會</li> <li>員,申請者不需具備公務</li> <li>人員身份。</li> </ul> | 請直接執行「登入」, 本平台將重導至「e政府電子平台」登入作業,<br>驗證您的會員身份。<br>請您準備好您的讀卡機及自然人憑證或工商憑證,執行憑證登入,謝<br>謝您的合作。<br>【系錄公告】 |
| ◆註冊為會員後,您可以<br>使用下列測繪圖資相關服<br>務系統:<br>一測繪圖資查詢系統<br>一測繪圖資申購系統                                                 |                                                                                                    |
| ◆退費規定&申請退費                                                                                                   |                                                                                                    |

圖 2-2 會員登入系統畫面

- 一、 註冊會員區,提供非會員註冊成為本系統會員。
- 二、 登入系統區,提供會員登入本系統。

# 貳、服務台人員登入系統畫面

| NLSC 内政部<br>國土測繪中心                                                             | 測繪圖資整合資料查詢申購入口網 |
|--------------------------------------------------------------------------------|-----------------|
| ※ 業業 後期 後期 後期 後期 後期 後期 後期 後期 後期 後期 第二十一章 1000 1000 1000 1000 1000 1000 1000 10 | 帳號              |

圖 2-3 服務台人員登入系統畫面(以服務台人員方式登入)

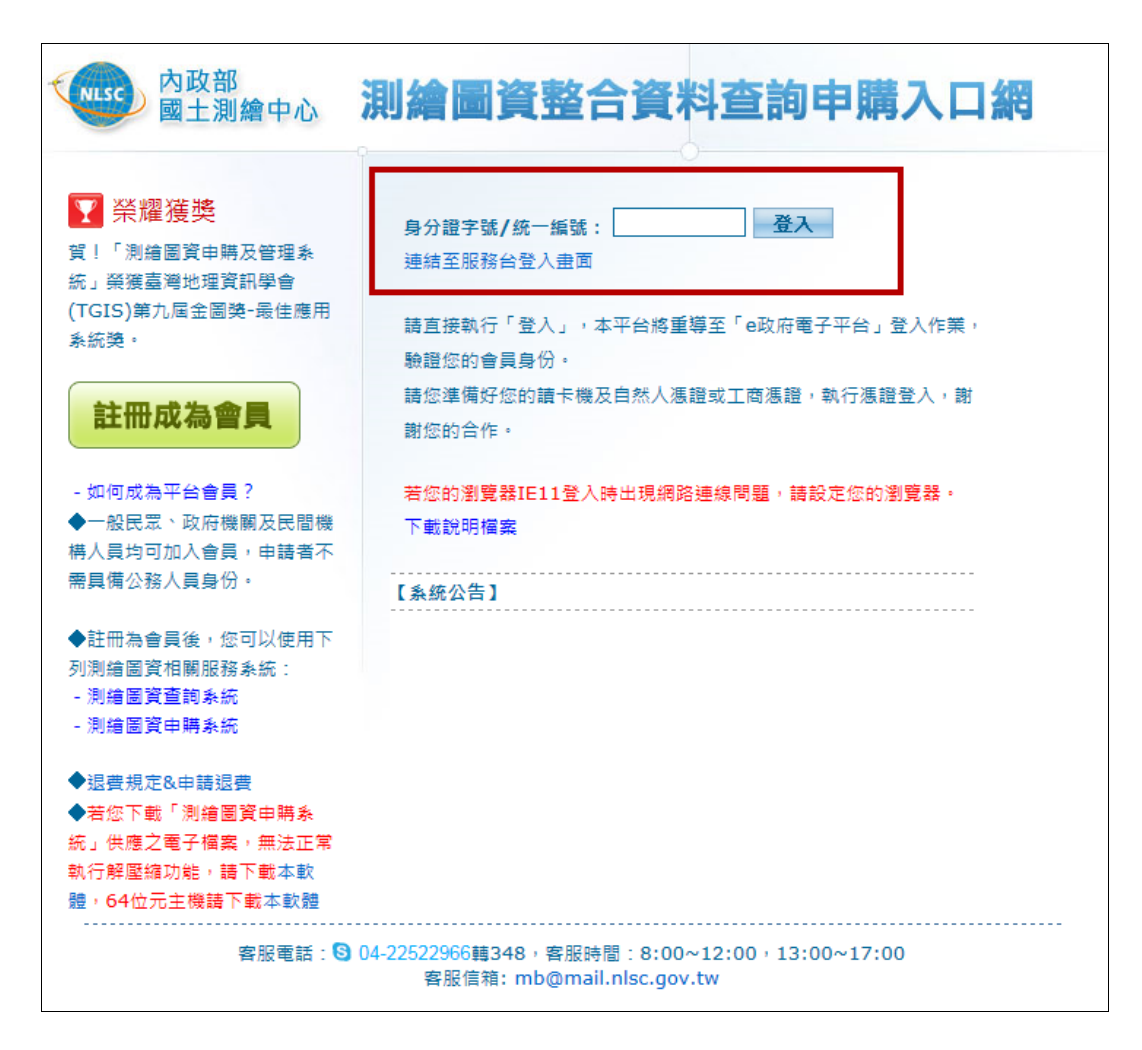

圖 2-4 服務台人員登入系統畫面(以會員方式登入)

# **參、選擇登入系統畫面**

顯示使用者可登入的系統選單。

| NLSC 内政部<br>國土測繪中心 | 測繪圖資整合資料查詢申購入口網  |
|--------------------|------------------|
|                    | 請選擇您要進入的条統:<br>  |
|                    | 🥥 測繪圖資申購系統       |
|                    | 🥥 測繪圖資查詢系統(新版)   |
|                    | ■土測繪資訊整合流通倉儲服務網站 |

圖 2-5 選擇登入系統畫面

# 肆、登入後系統主版面

| NLSC 內政部<br>國土測繪中心                                                                       |                                                     | 4 查看購物車 |
|------------------------------------------------------------------------------------------|-----------------------------------------------------|---------|
| 歡迎您,<br>會員 - 登出 1                                                                        | ● 可申購圖資查詢<br>1.請選擇申購的圖資供應方式:<br>增副窗答 ★7編答判 「如用成果」 _ |         |
| <ul> <li>查詢可申購圖資</li> <li>查詢申購單</li> <li>圖資更新申購</li> <li>圖資更新申購</li> <li>圖資專區</li> </ul> | 5 S                                                 |         |
| 圖資下載 2                                                                                   |                                                     |         |

圖 2-6 登入後系統主版面

- 一、 使用者資料區,顯示使用者身分及姓名。
- 二、 功能選單區,顯示使用者可使用功能選單列表。
- 三、 導覽路徑標示區,顯示目前使用者處於網頁位置。
- 四、 查看購物車區,提供使用者執行查看購物車功能。
- 五、 主要工作區,提供使用者執行各種作業的主要區域。

# 第四節 系統操作說明

# 壹、加入平台會員

一、 點選「註冊成為會員」鍵。

| NLSC 内政部<br>國土測繪中心                                                                | 測繪圖資整合資料查詢申購入口網                                                                                       |
|-----------------------------------------------------------------------------------|----------------------------------------------------------------------------------------------------|
| <b>註冊成為會員</b><br>-如何成為平台會員?<br>◆一般民眾、政府機關及<br>民間機構人員均可加入會<br>員,申請者不需具備公務<br>人員身份。 | <b>身分證字號/統一編號: 登入</b> 諸直接執行「登入」,本平台將重導至「e政府電子平台」登入作業, 驗證您的會員身份。 請您準備好您的讀卡機及自然人憑證或工商憑證,執行憑證登入,謝 謝您的合作。 |
| ◆註冊為會員後,您可以<br>使用下列測繪圖資相關服<br>務系統:<br>一測繪圖資查詢系統<br>一測繪圖資申購系統<br>◆退費規定&申請退費        |                                                                                                    |
| 客服電話:                                                                             | 04-22522966轉348,客服時間:8:00~12:00,13:00~17:00                                                           |

圖 2-7 開啟註冊作業畫面

二、 詳閱會員服務條件後,點選「同意,開始註冊」鍵。

| sc 內政部<br>國土測繪中心                  | 測繪圖資整合資料查詢申購入口網                                   |  |  |
|-----------------------------------|---------------------------------------------------|--|--|
| 註冊步驟:                             | 會員服務條款                                            |  |  |
| 1. 會員服務條款                         | •、 教训你使用员政就团上测绘中心(四下数轻大中心)测绘网络数合资料本的中义            |  |  |
| 2. 註冊會員                           | <ul> <li>         ・         ・         ・</li></ul> |  |  |
| 3.身份認證                            | 口網各項服務時, <b>即視為您已經閱讀、了解並同意本入口網會員服務條款</b> 。        |  |  |
| 4. 註冊結果                           | • 二、 圖資證釋及聲明                                      |  |  |
|                                   | ○ 1.本入口網測繪圖資查詢系統提供查詢閱覽之測繪圖資如下表:                   |  |  |
| 客服電話:<br>04-22522966轉348<br>客服時間: | 資料名稱         資料來<br>源         説明                  |  |  |
| 13:30-17:30                       | - <b>内政部</b>                                      |  |  |
|                                   | 不同意 <b>月意,開始註冊</b>                                |  |  |

圖 2-8 註冊作業 - 會員服務條款畫面

- 三、 點選確認註冊會員條件。
- (一)選擇[自然人憑證]或[工商憑證],要註冊成為會員需具有上述兩種憑證的 其中之一。
- (二)選擇[是,我已在「e政府電子平台」註冊會員],要註冊此平台會員須先 在「e政府電子平台」註冊會員。
- 四、 點選「繼續註冊」鍵。

| <ul> <li>1. 含員服務條款</li> <li>2. 註冊 會員</li> <li>3. 身份總證</li> <li>4. 註冊結果</li> <li>* 医服電話:<br/>04-22522966轉348</li> <li>* 密勝電話:<br/>04-22522966轉348</li> <li>* 密勝電話:<br/>08:30-12:00,<br/>13:30-17:30</li> <li>(1) 已於「e政府電子平台」註冊成為會員。</li> <li>(2) 或婦有經濟部簽發之【工商憑證】。</li> <li>* 送您符合前述條件之一, 方能夠於本平台註冊成功。</li> <li>(2) 或婦有經濟部簽發之【工商憑證】。</li> <li>* 如何申請自然人憑證?</li> <li>* 如何申請自然人憑證?</li> <li>* 如何申請首然人憑證?</li> <li>* 如何申請首然人憑證?</li> <li>* 如何申請首然人憑證?</li> <li>* 如何申請首然人憑證?</li> <li>* 如何申請首然人憑證?</li> <li>* 如何申請首然人憑證?</li> <li>* 如何申請首然人憑證?</li> <li>* 如何申請首然人憑證?</li> <li>* 如何申請首然人憑證?</li> <li>* 如何申請首然人憑證?</li> <li>* 如何申請首然人憑證?</li> <li>* 如何申請首然人憑證?</li> <li>* 如何申請首然人憑證?</li> <li>* 如何意員</li> <li>* * * * * * * * * * * * * * * * * * *</li></ul> | 註冊 步 號:                              | 註冊條件                                  |
|----------------------------------------------------------------------------------------------------|--------------------------------------|---------------------------------------|
| <ul> <li>2. 註冊 會員</li> <li>3. 身份認識</li> <li>4. 註冊結果</li> <li>客服電話:<br/>04-225226649348</li> <li>客服時間:<br/>03:30-12:00,<br/>13:30-17:30</li> <li>(1) 已於「e政府電子平台」註冊成為會員。</li> <li>(2) 家擁有經濟部簽發金之【工商張激】。</li> <li>若您符合前述條件之一,方能夠於本平台註冊成功。</li> <li>(2) 家擁有經濟部簽發金之【工商張激】。</li> <li>(2) 家擁有經濟部簽發金之【工商張激】。</li> <li>(2) 家擁有經濟部簽發金之【工商張激】。</li> <li>(2) 家擁有經濟部簽發金之【工商張激】。</li> <li>(2) 家擁有經濟部簽發金之【工商張激】。</li> <li>(2) 家擁有經濟部簽發金之【工商張激】。</li> <li>(2) 家擁有經濟部簽發金之【工商張激】。</li> <li>(3) 「常見問題,以下均為外部連結】</li> <li>○ 如何申請百商憑證?</li> <li>○ 如何申請百商憑證?</li> <li>○ 如何申請工商憑證?</li> <li>○ 如何申請工商憑證?</li> <li>○ 如何申請工商憑證?</li> <li>○ 可斯成為e政府入口網會員</li> <li>○ e政府憑證上傳流程與常見問題</li> <li>注冊會員</li> <li>3)<br/>2)<br/>日然人憑證 (*)             </li> <li>○ 沒有憑證</li> </ul>        | 1. 會員服務條款                            | 在您申請成為本案件申購平台會員之前,請先詳細閱讀以下會員註冊的相關說明:  |
| 4. 註冊結果         * 設冊載記:         04-22522966韓348         客服申問:         08:30-12:00,         13:30-17:30         (1) 已於「e政府電子平台」註冊成為會員。         (2) 或擁有經濟部簽登之【工商張證】。         老您符合前述條件之一,方能夠於本平台註冊成功。         (第見問題,以下均為外部連結】         ○ 如何申請百然人憑證?         ○ 如何申請工商憑證?         ○ 如何申請工商憑證?         ○ 如何傳講百憑證」傳流程與常見問題         註冊會員         3                                                                                                    | 2. 註冊會員                              | 本案件由購平台採用「憑證認給」機制,結合e政府電子平台單一營入機制進行   |
| SW電話:<br>04-22522966轉348<br>SW時間:<br>06:30-12:00,<br>13:30-17:30       (1) 已於「e政府電子平台」註冊成為會員。         (2) 或擁有經濟部簽發之【工商張證】。         志您符合前述條件之一,方能夠於本平台註冊成功。         「常見問題,以下均為外部連結】         • 如何申請百憑證?         • 如何申請工商憑證?         • 如何申請工商憑證?         • 如何時請自然人憑證?         • 如何時請自然人憑證?         • 如何感過-政府入口網會員         • 或府透證上傳流程與常見問題                日田會員          • 自然人憑證 (*)         • 百齋憑證 (*)         • 沒有憑證                                                                                                    | 3. 好切論题<br>4. 許冊結果                   | 身份認證,欲註冊成為本案件申購平台會員前,請您先確認以下事項:       |
| 容服電話:       04-22522966#348         容服時間:       8:30-12:00,         13:30-17:30       志悠符合前述條件之一,方能夠於本平台註冊成功。         「常見問題,以下均為外部連結]       如何申請自然人憑證?         • 如何申請工商憑證?       如何申請工商憑證?         • 如何申請工商憑證?       如何申請工商憑證?         • 如何成為e政府入口網會員?       ○ 立即成為e政府入口網會員。         • 亞町成為e政府入口網會員       ● 國府憑證上傳流程與常見問題         註冊會員       3         2       ● 自然人憑證 (*)         ○ 江商憑證 (*)       ○ 江商憑證 (*)         ○ 沒有憑證       ● 資有憑證                                                                                                    |                                      | (1)已於「e政府電子平台」註冊成為會員。                 |
| 客服時間:<br>08:30-12:00,<br>13:30-17:30          第二時間題,以下均為外部連結]         • 如何申請自然人憑證?         • 如何申請自然人憑證?         • 如何申請自然人憑證?         • 如何申請自然人憑證?         • 如何申請自然人憑證?         • 如何申請自然人憑證?         • 如何申請自然人憑證?         • 如何申請自然人憑證?         • 如何成為e政府入口網會員         • e政府憑證上博流程與常見問題         註冊會員         2         「主冊會員         • 自然人憑證(*)         • 江商憑證(*)         · 沒有憑證                                                                                                    | 客服電話:<br>04-22522966轉348             | (2) 或擁有經濟部簽發之【工商憑證】。                  |
| 【常見問題,以下均為外部連結】<br>• 如何申請目然人憑證?<br>• 如何申請工商憑證?<br>• 如何成為e政府入口網會員?<br>• 立即成為e政府入口網會員<br>• e政府憑證上傳流程與常見問題<br>註冊會員<br>3                                                                                                    | 客服時間:<br>08:30-12:00,<br>13:30-17:30 | 若您符合前述條件之一,方能夠於本平台註冊成功。               |
| <ul> <li>如何申請1条人憑證?</li> <li>如何申請工商憑證?</li> <li>如何成為e政府入口網會員?</li> <li>立即成為e政府入口網會員</li> <li>e政府憑證上傳流程與常見問題</li> </ul> 3 3 3 5 6 自然人憑證(*) <ul> <li>○江商憑證(*)</li> <li>○沒有憑證</li> </ul>                                                                                                    |                                      | 【常見問題,以下均為外部連結】                       |
| <ul> <li>・ 如何申請工商憑證?</li> <li>・ 如何成為e政府入口網會員?</li> <li>・ 立即成為e政府入口網會員</li> <li>・ e政府憑證上傳流程與常見問題</li> <li>註冊會員</li> <li>3</li> <li>25 擬有簽證?</li> <li>● 自然人憑證(*)</li> <li>● 江商憑證(*)</li> <li>● 沒有憑證</li> </ul>                                                                                                    |                                      | o 如何申請自然人憑證?                          |
| <ul> <li>・ 如何成為e政府入口網會員?</li> <li>・ 立即成為e政府入口網會員</li> <li>・ e政府憑證上傳流程與常見問題</li> <li>註冊會員</li> <li>3</li> <li>26藤有憑證?</li> <li>● 自然人憑證(*)</li> <li>● 江商憑證(*)</li> <li>● 没有憑證</li> </ul>                                                                                                    |                                      | ○ 如何申請工商憑證?                           |
| <ul> <li>○ 立即成為e政府入口網會員</li> <li>○ e政府憑證上傳流程與常見問題</li> <li>註冊會員</li> <li>3</li> <li>是否擁有聽證?</li> <li>○ 自然人憑證(*)</li> <li>○ 工商憑證(*)</li> <li>○ 沒有憑證</li> </ul>                                                                                                    |                                      | o 如何成為e政府入口網會員?                       |
| 3 ● ●秋州振設上傳师// 接段上傳苑/<br>註冊會員<br>3<br>● 自然人憑證(*)<br>● 日然人憑證(*)<br>● 江商憑證(*)<br>● 沒有憑證                                                                                                    |                                      | ○ 立即成為8政府入口網會員                        |
| 3<br><b>是否擁有憑證?</b><br>◎ 自然人憑證(*)<br>◎ 江商憑證(*)<br>◎ 沒有憑證                                                                                                    |                                      | 註冊會員                                  |
| <ul> <li>○ 自然人憑證(*)</li> <li>○ 工商憑證(*)</li> <li>○ 沒有憑證</li> </ul>                                                                                                    | 3                                    | 是否擁有憑證?                               |
| <ul> <li>○ 工商憑證 (*)</li> <li>○ 沒有憑證</li> </ul>                                                                                                    |                                      | ● ● ● ● ● ● ● ● ● ● ● ● ● ● ● ● ● ● ● |
| ○ 沒有憑證                                                                                                    |                                      | ○ 工商憑證(*)                             |
|                                                                                                    |                                      | ○沒有憑證                                 |
| 是否為「e政府電子平台」會員?                                                                                                    |                                      | 是否為「e政府電子平台」會員?                       |
| ●是,我已在「e政府電子平台」註冊會員(*)                                                                                                    |                                      |                                       |

圖 2-9 註冊作業 - 註冊會員畫面

五、 點選「執行認證」鍵。

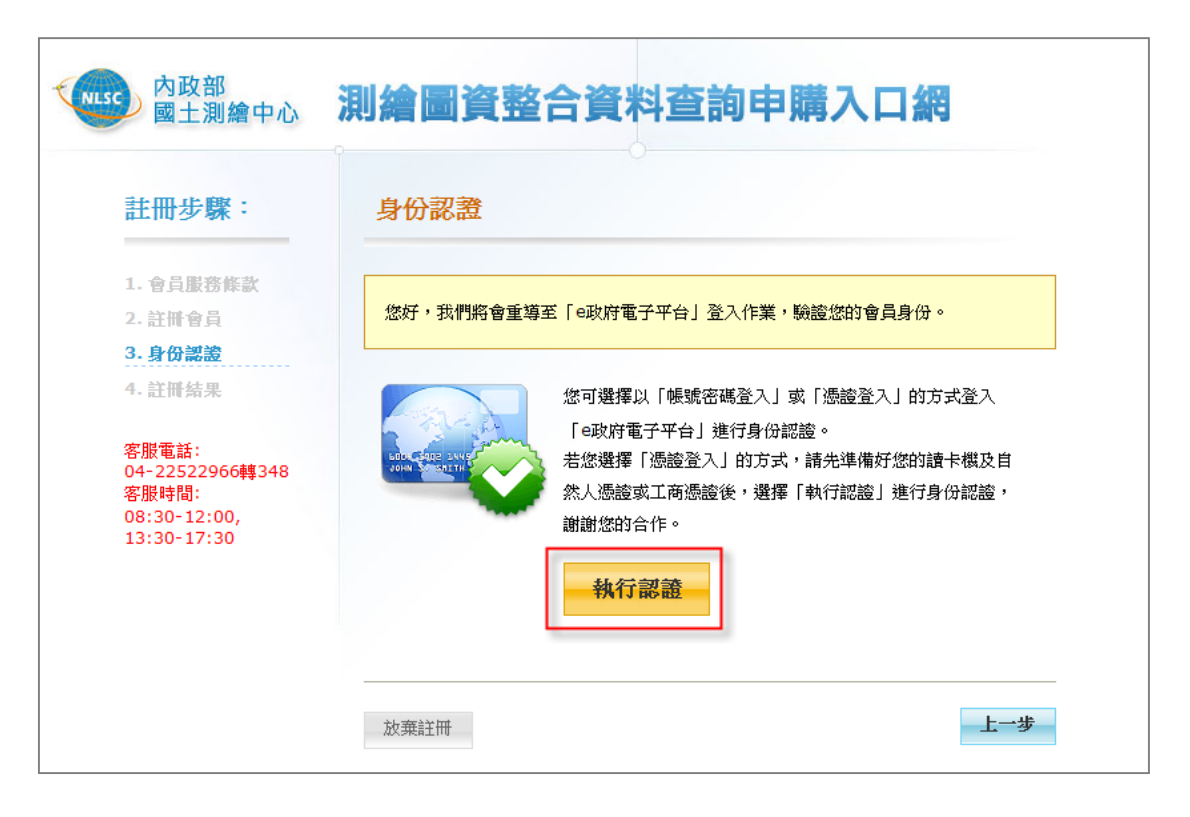

圖 2-10 註冊作業 - 身分認證畫面

- 六、 系統導頁至 e 政府登入畫面,請輸入 PIN 碼並點選「登入」鍵。
  - (一)需將讀卡機連接電腦,並將自然人憑證或工商憑證插入讀卡機,即可執 行本步驟。
- (二)若使用工商憑證登入,需點選「改由此進入」連結,並依頁面指示下載 所需元件。

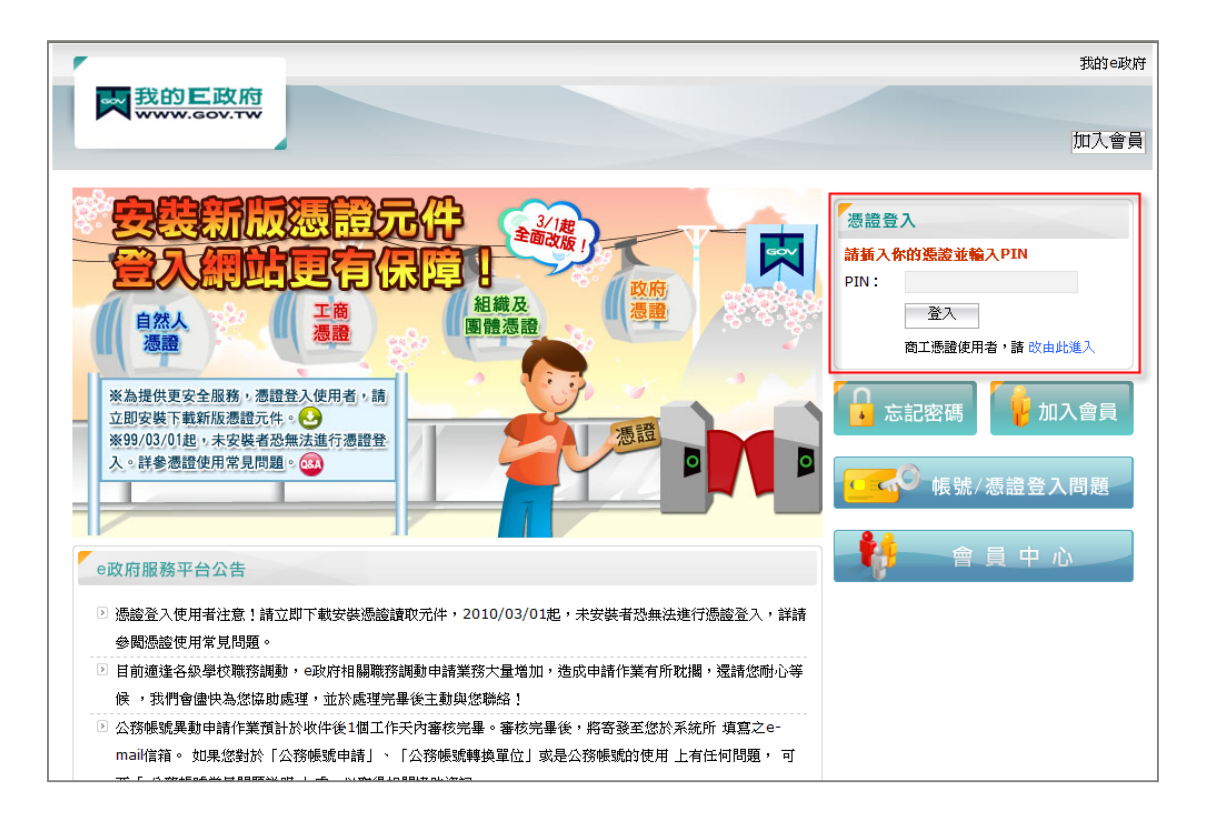

圖 2-11 註冊作業 - e 政府執行登入畫面(自然人憑證)

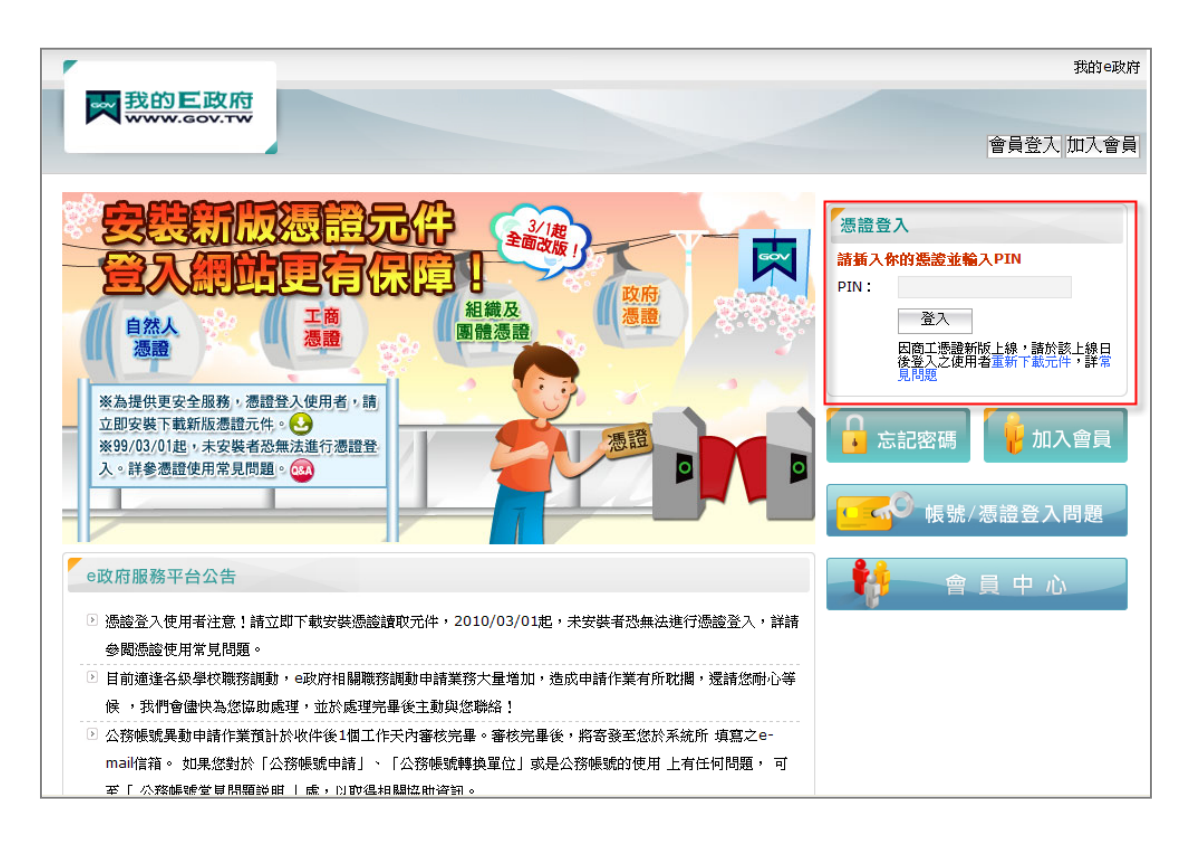

圖 2-12 註冊作業 - e 政府執行登入畫面(工商憑證)

| NLSC 内政部<br>國土測繪中心            | 案件申購平台           |   |
|-------------------------------|------------------|---|
| 註冊步驟:                         | 身份認證通過           |   |
| 1. 註冊會員<br>2. 身份認識<br>3. 註冊结果 | 您的會員資本資料如下:      |   |
|                               | 身份證編號            |   |
|                               | 聯絡地址<br>家用電話     |   |
|                               | 公用電話<br>手概       |   |
|                               | 電子郵件             |   |
|                               | <b>確定註冊</b> 放棄註冊 | ł |

七、 通過身分認證,顯示會員資料,點選「確定註冊」鍵。

圖 2-13 註冊作業 - 身分證證通過畫面

八、 完成註冊,顯示會員編號,平台會於10秒後自動登入平台,或點選「登 入本平台」鍵登入。

| > | 註冊成功!                          |
|---|--------------------------------|
|   | 恭禧您成功成為本測繪圖資申購系統的會員!           |
|   | 本平台將於10秒後自動登入,或可點選 登入本平台 直接登入。 |

#### 圖 2-14 註冊作業 - 註冊成功畫面

# 貳、登入平台

一、 會員登入平台\_一般會員採自然人憑證登入

(一) 輸入身分證字號並點選「登入」鍵。

| NLSC 內政部<br>國土測繪中心                                                                                                    | 測繪圖資整合資料查詢申購入口網                                                                                                    |  |  |
|----------------------------------------------------------------------------------------------------|----------------------------------------------------------------------------------------------------|--|--|
| <ul> <li>註冊成為會員</li> <li>一如何成為平台會員?</li> <li>◆一般民眾、政府機關及<br/>民間機構人員均可加入會<br/>員,申請者不需具備公務<br/>人員身份。</li> <li>◆註冊為會員後,您可以<br/>使用下列測繪圖資相關服<br/>務系統:</li> <li>一測繪圖資查詢系統</li> <li>一測繪圖資車購系統</li> </ul> | 身分差字號/統一集號: 登入<br>請直接執行「登入」,本平台將重導至「e政府電子平台」登入作業,<br>驗證您的會員身份。<br>請您準備好您的讀卡機及自然人憑證或工商憑證,執行憑證登入,謝<br>謝您的合作。           【系统公告】 |  |  |
| ◆退費規定&申請退費                                                                                                    |                                                                                                    |  |  |
| 客服電話:04-22522966轉348,客服時間:8:00~12:00,13:00~17:00                                                                                                    |                                                                                                    |  |  |

圖 2-15 會員登入畫面

| ·                                                                                                    | 我的e政府 |
|----------------------------------------------------------------------------------------------------|-------|
| ₩ 我的E政府<br>WWW.GOV.TW                                                                                                    | 加入會員  |
| 会会表現版法受信之分件。         会人供用         会人供用         会人供用         会人供用         として、         なけ、         なけ、         なり、         なり、 |       |
| e政府服務平台公告                                                                                                    | 會員中心  |
| <ul> <li>         ·</li></ul>                                                                                                    |       |
| <ul> <li>候, 我們會儘快為您協助處理,並於處理完畢後主動與您聯絡!</li> <li>公務帳號異動申請作業預計於收件後1個工作天內審核完畢。審核完畢後,將寄發至您於系統所填寫之e-<br/>mail借箱。如果您對於「公務帳號申請」、「公務帳號轉換單位」或是公務帳號的使用 上有任何問題, 可</li> </ul>                                                                                                    |       |

(二) 導頁至 e 政府登入畫面,請輸入 PIN 碼,並點選「登入」鍵。

圖 2-16 會員登入\_自然人憑證認證畫面

(三)點選「測繪圖資申購系統」鍵。

| NLSC 内政部<br>國土測繪中心 | 測繪圖資整合資料查詢申購入口網    |
|--------------------|--------------------|
|                    | 請選擇您要進入的系統:        |
|                    | ● 測繪圖資申購系統         |
|                    | ▶ 測繪圖資查詢系統(新版)     |
|                    | 🔵 國土測繪資訊整合流通倉儲服務網站 |

圖 2-17 選擇登入測繪圖資申購系統畫面

二、 會員登入平台\_一般會員採工商憑證登入

(一) 輸入統一編號,並點選「登入」鍵,如圖 2-15。

(二) 導頁至 e 政府登入畫面,請點選「改由此進入」連結。

| <b>7</b>                                                                                                    | 我的e政府                                                                                                    |
|----------------------------------------------------------------------------------------------------|----------------------------------------------------------------------------------------------------|
| ₹<br>NWW.GOV.TW                                                                                                    | 加入會員                                                                                                    |
| Constant Section     Constant Section     C | 振設ないのでは、「「「「「」」」」」     「「」」」     「「」」」     「「」」     「「」」     「「」」     「「」」     「「」」     「「」」     「「」」     「「」」     「「」」     「「」」     「「」」     「「」」     「「」」     「「」」     「「」」     「「」     「「」     「「」     「「」     「「」     「「」     「「」     「「」     「「」     「「」     「「」     「「」     「「」     「「」     「「」     「「」     「「」     「「」     「「」     「「」     「「」     「「」     「「」     「「」     「「」     「「」     「「」     「「」     「「」     「「」     「「」     「「」     「「」     「「」     「「」     「「」     「「」     「「」     「「」     「「」     「「」     「「」     「「」     「「」     「「」     「「」     「「」     「「」     「「」     「「」     「「」     「「」     「「」     「「」     「「」     「「」     「「」     「「」     「「」     「「」     「「」     「「」     「「」     「「」     「「」     「「」     「「」     「「」     「「」     「「」     「「」     「「」     「「」     「「」     「「」     「「」     「「」     「」     「」     「     「「」     「「」     「「」     「」     「」     「「」     「「」     「「」     「「」     「「」     「」     「」     「     「     「」     「」     「     「」     「」     「     「     「」     「」     「     「     「」     「」     「     「」     「」     「     「     「」     「」     「」     「」     「     「」     「」     「」     「」     「」     「」     「」     「」     「」     「」     「」     「」     「」     「」     「」     「」     「」     「」     「」     「」     「」     「」     「」     「」     「」     「」     「」     「」     「」     「」     「」     「」     「」     「」     「」     「」     「」     「」     「」     「」     「」     「」     「」     「」     「」     「」     「」     「」     「」     「」     「」     「」     「」     「」     「」     「」     「」     「」     「」     「」     「」     「」     「」     「」     「」     「     「」     「」     「」     「」     「」     「     「」     「」     「     「」     「」     「」     「     「」     「」     「     「」     「」     「」     「     「」     「」     「」     「」     「」     「」     「」     「」     「     「」     「」     「」     「」     「」     「」     「」     「」     「」     「」     「」     「」     「」     「」     「     「」     「」     「」     「     「」     「」     「」     「     「」     「」     「     「     「」     「」     「     「     「     「     「」     「 |
| ●政府服務平台公告                                                                                                    | 會員中心                                                                                                    |

圖 2-18 會員登入\_選擇工商憑證認證畫面

(三) 輸入 PIN 碼並點選「登入」鍵。

|                                                                                                    | 我的e政府                                                                                                    |
|----------------------------------------------------------------------------------------------------|----------------------------------------------------------------------------------------------------|
| ➡<br>我的E政府<br>www.cov.tw                                                                                                    | 會員登入加入會員                                                                                                    |
|                                                                                                    | <ul> <li>         思査入         新新入你的悲哀並輸入PIN     </li> <li>         PIN:              益入             田西工理證新版上線,該於該上總日<br/>校習入之(使用者重新下就元件,詳希<br/>見問題      </li> <li>             応記密碼              正記密碼             「             広記密碼      </li> <li>             た記密碼      </li> <li>             振號/憑證      </li> </ul> |
| <ul> <li>e政府服務平台公告</li> <li>透識登入使用者注意:請立即下載安裝憑證讀取元件,2010/03/01起,未安裝者恐無法進行憑證登入,詳請<br/>參閱憑證使用常見問題。</li> <li>目前違達各級學校職務調動,e政府相關職務調動申請業務大量增加,造成申請作業有所耽擱,還請您耐心等<br/>候,我們會儘快為您協助處理,並於處理完畢後主動與您聯絡!</li> <li>公務帳號異動申請作業預計於收件後1個工作天內審核完畢。審核完畢後,將寄發至您於系統所 填寫之e-<br/>mail值箱。如果您對於「公務帳號申請」、「公務帳號轉換單位」或是公務帳號的使用 上有任何問題,可<br/>至「公務帳號會目額簡約曲」或,Di 即進相關位附資詞。</li> </ul> | 🕴 👚 🚊 中 心                                                                                                    |

圖 2-19 會員登入\_工商憑證認證畫面

(四) 點選「測繪圖資申購系統」鍵, 如圖 2-17。

三、 會員登入平台\_公務人員登入

一般會員具備公務人員身分者,可選擇以自然人憑證登入或帳密登入。 前者操作步驟同「一、會員登入平台\_一般會員採自然人憑證登入」;後者操 作步驟如下:

(一) 輸入身分證字號並點選「登入」鍵, 如圖 2-15。

(二)導頁至e政府登入畫面,請輸入帳號密碼,並點選「登入」鍵。

|                                                                                                    | 我的e政府          |
|----------------------------------------------------------------------------------------------------|----------------|
| NUT NUT NUT NUT NUT NUT NUT NUT NUT NUT                                                                                                    |                |
|                                                                                                    | 會員登入加入會員       |
|                                                                                                    | 帳號登入           |
|                                                                                                    | 帳號:            |
|                                                                                                    | 密碼:            |
| 自然人温静の「「「「」」」を見たい。「「」」」を見たい。「「」」」を見たい。「「」」」を見たい。「」」「」」を見たい。「」」「」」を見たい。「」」「」」を見たい。「」」「」」を見たい。「」」、「」」を見たい。「」」、「」」、「」」、「」」、「」」、「」」、「」」、「」」、「」、「」、「」 | 登入 忘記密碼        |
| 发发现开西边会照察,温暖到16日来,韩                                                                                                    | 憑證登入           |
| 立即安裝下載新版憑證元件。                                                                                                    | 請插入你的憑證並輸入PIN  |
| ※99/03/01起,未安裝者恐無法進行憑證登入。詳參憑證使用常見問題。                                                                                                    | PIN:           |
|                                                                                                    | 登入             |
|                                                                                                    | 商工憑證使用者,諸改由此進入 |

圖 2-20 會員登入\_帳密認證畫面

(三) 點選「測繪圖資申購系統」鍵,如圖 2-17。

四、 服務台人員登入平台

(一) 輸入 AD 帳號及密碼。

(二) 點選登入。

| NLSC 内政部<br>國土測繪中心                                              | 測繪圖資整合資料查詢申購入口網               |
|-----------------------------------------------------------------|-------------------------------|
| 梁耀獲獎   發見「測繪圖資申購及管理系   統」 発獲臺灣地理資訊學會   (TGIS)第九屆金圖獎-最佳應用   条統獎。 | 帳號 ▲ 密碼 → 查入 連結至會員登入畫面 【条统公告】 |

圖 2-21 服務台人員登入\_服務台人員身分登入畫面

五、 服務台人員登入平台\_會員身分登入

(一) 點選「連結至會員登入畫面」。

| 內政部<br>國土測繪中心                                                      | 測繪圖資整合資料查詢申購入口網                                                                      |
|--------------------------------------------------------------------|--------------------------------------------------------------------------------------|
| 梁耀獲獎<br>賀!「測繪圖資申購及管理系<br>統」榮獲臺灣地理資訊學會<br>(TGIS)第九屆金圖獎-最佳應用<br>系統獎。 | <ul> <li>帳號 ▲</li> <li>密碼 </li> <li>登入</li> <li>遵結至會員登入畫面</li> <li>【系統公告】</li> </ul> |

圖 2-22 服務台人員登入\_切換會員登入畫面

(二)執行登入

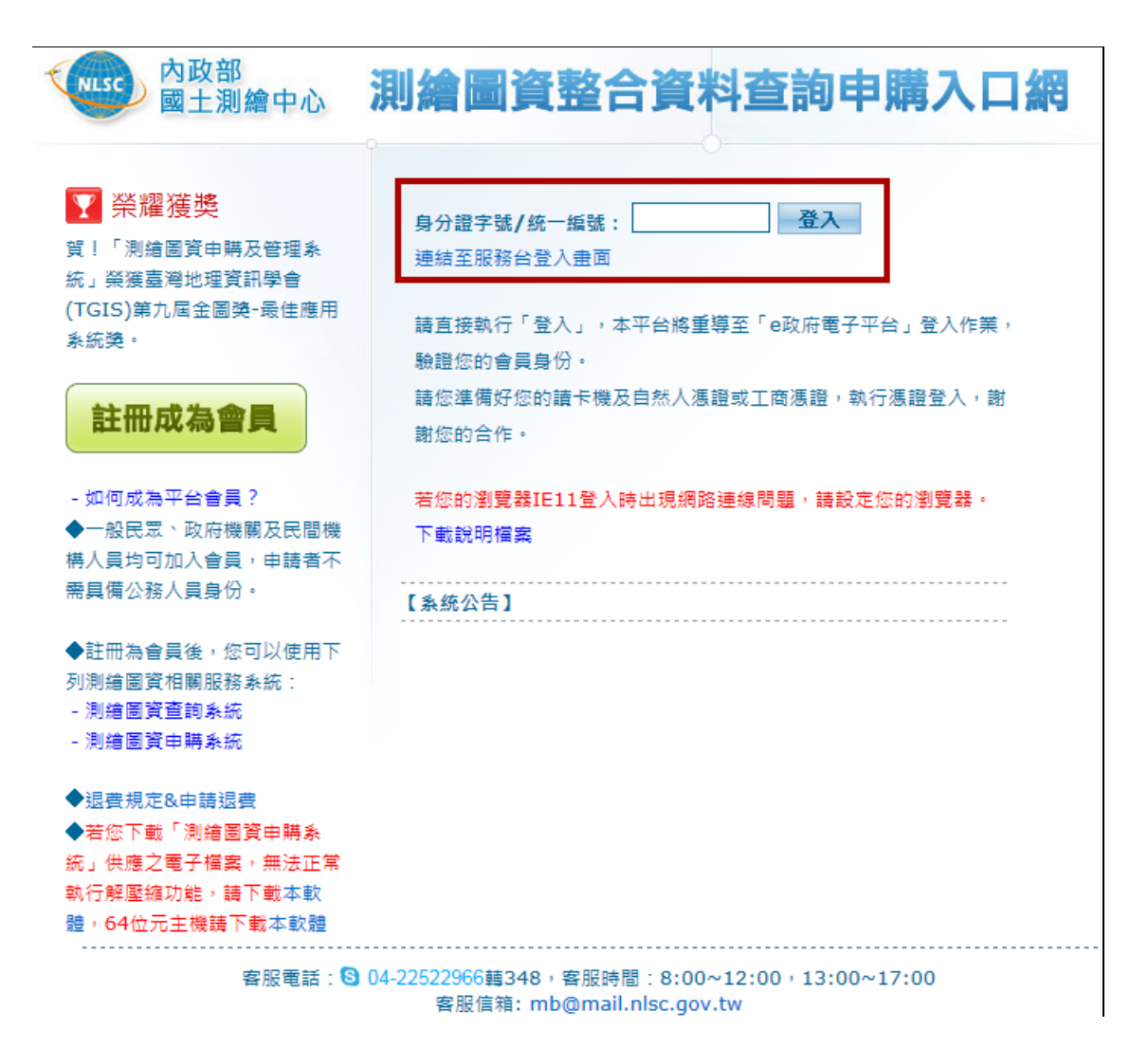

圖 2-23 服務台人員登入\_會員身分登入畫面

- 1、採自然人憑證登入,登入的操作步驟如「一、會員登入平台\_一般會員採 自然人憑證登入」。
- 2、採工商憑證登入,登入的操作步驟如「二、會員登入平台」一般會員採工 商憑證登入」。
- 3、採公務人員登入,登入的操作步驟如「三、會員登入平台\_公務人員登入」。
- 六、 服務台人員登入平台\_各售圖站
- (一) 輸入 AD 帳號及密碼。登入畫面如圖 2-21。

(二) 點選登入。

## **參、圖資專區**

- 一、 圖資下載
  - (一) 重送圖資下載密碼
  - 1、於功能選單區點選「圖資專區>>圖資下載」功能連結。
  - 2、於提供下載圖資的申購清單中點選「重送圖資下載密碼」連結,以Email 取得下載密碼(六碼英文數字)。

| NLSC 内政部<br>國土測繪中心 |     | 測繪圖資申購系統                          |        |      |        |                       | 查看購物車 |                         |          |        |
|--------------------|-----|-----------------------------------|--------|------|--------|-----------------------|-------|-------------------------|----------|--------|
|                    | 目   | 前位置:[締製圖資申開                       | 涤統] 首頁 | > 圖資 | 車匠 > 同 | 過資下載                  |       |                         |          |        |
| 教迎您, 測試<br>会員 - 登出 | 0   | ◎ 圖資下載                            |        |      |        |                       |       |                         |          |        |
| ■ 申購專區             | 若尨  | 若您下載本茶統供應之電子權案,無法正常執行腳壁總功能,請下載本款體 |        |      |        |                       |       |                         |          |        |
| 查詢可申購圖             | ά 📄 | 可下载图查申胰單清單                        |        |      |        |                       |       |                         |          |        |
| 查詢申購案件             | 序   | 虎 圖資申購單編號                         | 申購機關   | 申購者  | 代購者    | 申購日期時間                | 申購單狀態 | 圖資下載期限                  | 重送圖資下載密碼 | 圖資下載連結 |
| 📑 圖資專區             | 1   | B201204120004                     | 個人     |      |        | 2012/4/12 上午 08:48:30 | 結案    | 2012/09/17 ~ 2012/09/24 | 重送密碼     | 📄 下載圖資 |
| 岡資下載               | 2   | B201208220001                     | 個人     |      |        | 2012/8/22 上午 11:42:52 | 結案    | 2012/09/12 ~ 2012/09/19 | 重送密碼     | 🗎 下載圖資 |

圖 2-24 重送圖資下載密碼畫面

- (二)下載圖資
- 1、於功能選單區點選「圖資專區>>圖資下載」功能連結。
- 2、於提供下載圖資的申購清單中點選「下載圖資」連結。

| 浿   | 则繪圖資          | 開開     | 系     | 統       |                        |       |                         | <b>;</b> i | 查看購物車  |
|-----|---------------|--------|-------|---------|------------------------|-------|-------------------------|------------|--------|
| 目前  | 位置:[繪製圖資申購    | 系統] 首頁 | > 圖資耳 | [国 > 圖] | 贫下载                    |       |                         |            |        |
|     | 圖資下載          |        |       |         |                        |       |                         |            |        |
| 告您下 | 「載本系統供應之電子    | 檔案,無法〕 | E常執行  | 解壓縮功    | 能,請下載本軟體               |       |                         |            |        |
|     |               |        |       |         | 可下載圖資                  | 軍新軍親申 |                         |            |        |
| 序號  | 圖資申購單編號       | 申購機關   | 申購者   | 代購者     | 申購日期時間                 | 申購單狀態 | 圖資下載期限                  | 重送圖資下載密碼   | 圖資下載連結 |
| 1   | 8201211200003 | 個人     |       |         | 2012/11/20 下午 03:17:09 | 結案    | 2012/11/20 ~ 2012/11/27 | 重送密碼       | 🗎 下載圖資 |
| 2   | B201211200004 | 個人     |       |         | 2012/11/20 下午 03:42:51 | 結案    | 2012/11/20 ~ 2012/11/27 | 重送密碼       | 🗎 下載圖資 |
| з   | B201211200005 | 個人     |       |         | 2012/11/20 下午 03:50:59 | 結案    | 2012/11/20 ~ 2012/11/27 | 重送密碼       | 🗎 下載圖資 |
| 4   | B201211200006 | 個人     |       |         | 2012/11/20 下午 03:57:01 | 結案    | 2012/11/20 ~ 2012/11/27 | 重送密碼       | 🗎 下載圖資 |
| 5   | B201211200008 | 個人     |       |         | 2012/11/20 下午 04:09:17 | 結案    | 2012/11/20 ~ 2012/11/27 | 重送密碼       | 🗎 下載圖資 |

圖 2-25 圖資下載畫面

二、 簡易地籍圖查詢

本功能僅限服務台人員使用,操作步驟如下所述:

於功能選單區點選「圖資專區>>簡易地籍圖查詢」功能連結。

| 内政部<br>國土測繪中心                           | 測繪圖資申購系統                            |
|-----------------------------------------|-------------------------------------|
|                                         | 目前位置:[測繪圖資申購系統] 首頁 > 申購專區 > 查詢可申購圖資 |
| 歡迎您, <mark>慧* Lynn</mark><br>服務台人員 - 登出 | ● 可申購圖資查詢                           |
| 四 申職市下                                  | 1. 請選擇申購的圖資供應方式:                    |
| 查詢可申購圖資                                 | 繪製圖資 電子檔資料 紙圖成果                     |
| 查詢申購單                                   |                                     |
| 圖資更新申購                                  |                                     |
| 副 国 資 專 區                               |                                     |
| 圖資下載                                    |                                     |
| 簡易地籍圖查詢                                 |                                     |

圖 2-26 開啟查詢簡易地籍圖畫面

(一) 輸入行政區查詢條件後,點選「查詢」鍵。

| NLSC 内政部<br>國土測繪中心                                                                                                    | 測繪圖資申購系統  |                                                                                                    |
|----------------------------------------------------------------------------------------------------|-----------|----------------------------------------------------------------------------------------------------|
| 課稿入查购编件         ●           第市: 國遼藩・新市         ●           単点: 國遼藩・北京         ●           地点: 國遼藩・北京         ●           重調         ● | ି 🛃 छ छ 🍞 | Register<br>Register<br>Regist |
|                                                                                                    | 50 km     | V e                                                                                                    |

圖 2-27 查詢簡易地籍圖\_輸入行政區條件畫面

(二) 輸入查詢的宗地地號後,點選「地號查詢」鍵。

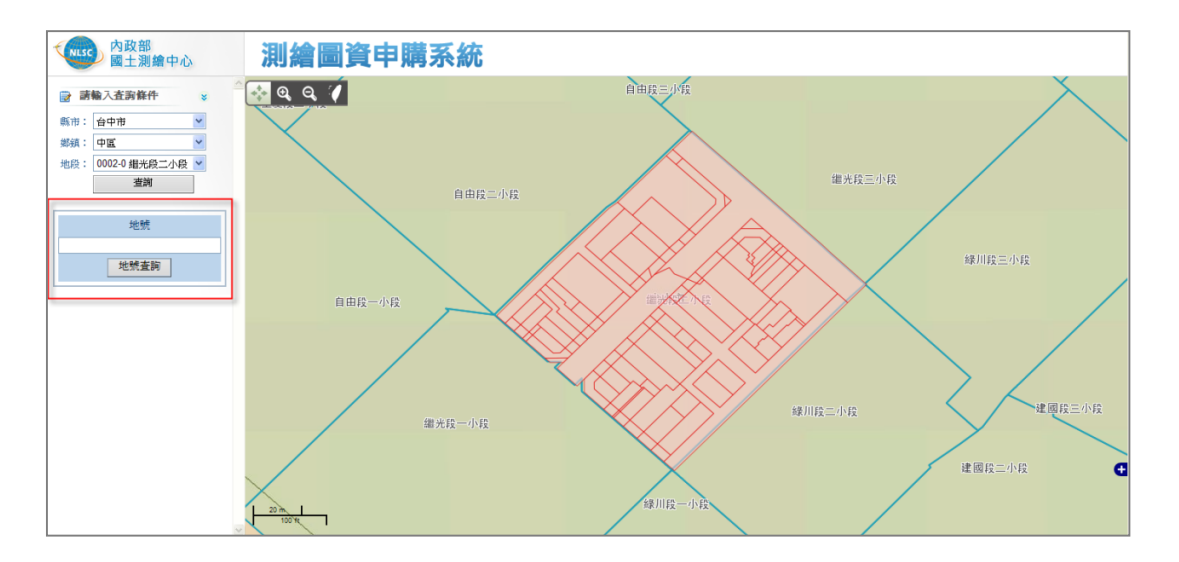

圖 2-28 查詢簡易地籍圖\_輸入宗地地號畫面

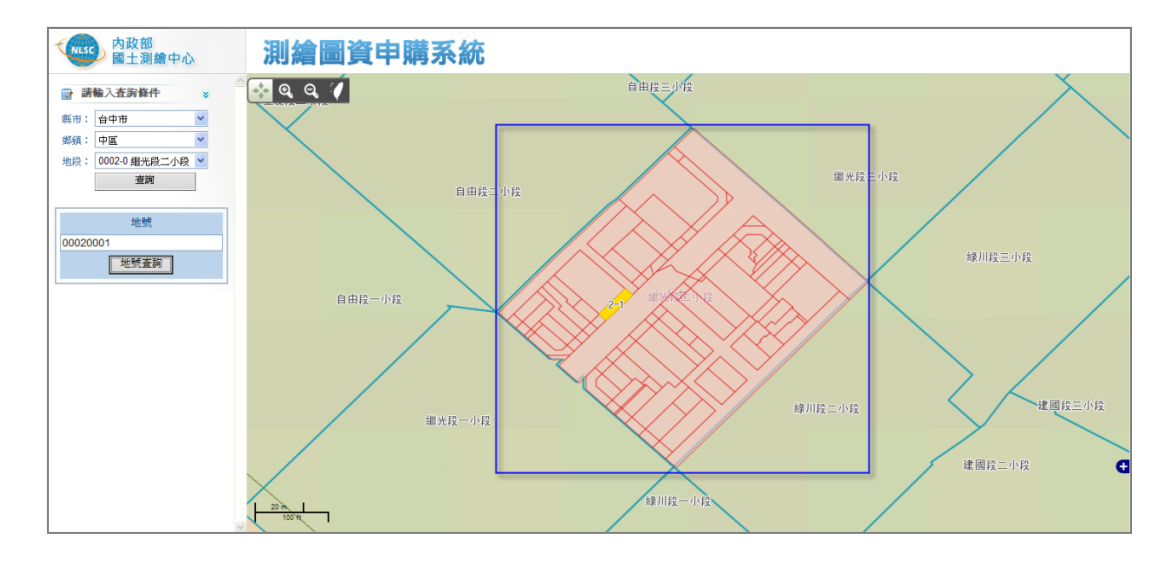

圖 2-29 查詢簡易地籍圖\_查詢結果畫面

#### 肆、申購專區

一、 查詢可申購圖資\_繪製圖資(地籍圖)

(一)於功能選單區點選「申購專區>>查詢可申購圖資」功能連結。

| 内政部<br>國土測繪中心                                                                                                    | 測繪圖資申購系統                                                            |
|----------------------------------------------------------------------------------------------------|---------------------------------------------------------------------|
| 歡迎您, 慧* Lynn<br>服務台人員 - 登出                                                                                              | 目前位置: [測給圖資申購系統] 首頁 > 申購專區 > 查詢可申購圖資 可申購圖資查詢                        |
| <ul> <li>○ 申購專區</li> <li>查詢可申購圖資</li> <li>查詢中購單</li> <li>圖資更新申購</li> <li>圖資專區</li> <li>圖資下載</li> <li>簡易地籍圖查詢</li> </ul> | <ol> <li>請選擇申購的圖資供應方式:</li> <li>繪製圖資</li> <li>電子檔資料 紙圖成果</li> </ol> |

圖 2-30 開啟查詢可申購圖資畫面

(二)申購的圖資供應方式點選「繪製圖資」鍵。

| NLSC 内政部<br>國土測繪中心                      | 測繪圖資申購系統                            |
|-----------------------------------------|-------------------------------------|
|                                         | 目前位置:[測繪圖資申購系統] 首頁 > 申購專區 > 查詢可申購圖資 |
| <mark>変換您, 慧* Lynn</mark><br>服務合人員 - 登出 | ● 可申購圖資查詢                           |
| (***) 甘田市(***                           | 1. 請選擇申購的圖資供應方式:                    |
|                                         | 繪製圖資 電子檔資料 紙圖成果                     |
| <b>查詢</b> 可申 購圖貸                        |                                     |
| 查詢申購單                                   |                                     |
| 圖資更新申購                                  |                                     |
| ■ 圖資專區                                  |                                     |
| 圖資下載                                    |                                     |
| 簡易地籍圖查詢                                 |                                     |

# 圖 2-31 查詢繪製圖資\_選擇繪製圖資畫面

(三)選擇「地籍圖」。

| 1 4 1 1 1 1 1 1 1 1 1 1 1 1 1 1 1 1 1 1                                                                                                    |                      | 🥝 內政部國土測繪中心 - 測繪圖資申購系統 - [申購繪製圖資] - Microsoft Int 💶 💷 👞                |
|----------------------------------------------------------------------------------------------------|----------------------|------------------------------------------------------------------------|
| C () ( http://10.0.0.82:1234/WEB_Apply_201                                                                                                    |                      | http://10.0.0.82:1234/WEB_Apply_2013/CaseApplyMap/default.aspx?ID=lynn |
| 內政部<br>國土測繪中心                                                                                                    | 測繪                   | 内政部<br>國土測繪中心                                                          |
| 歡迎您, 基* Lynn<br>服務会↓日 - S11                                                                                                    | 目前位置:[]<br>〇 可申則     | 測繪圖資申購系統                                                               |
| → 加松3014 A C<br>登田<br>一<br>一<br>一<br>一<br>一<br>一<br>一<br>一<br>一<br>一<br>一<br>一<br>一                                                                                                    | 1. 請選擇申)<br>論製圖資 電子  | <ul> <li>              請輸入查詢條件</li></ul>                               |
| 重請申購重<br>■ 重査<br>■ 重査<br>■ 電査<br>■ 電査<br>■ 電査<br>■ 電査<br>■ 電査<br>■ 電査<br>■ 電話<br>■ 電話<br>■ 電<br>■ 電話<br>■ 電話<br>■ 電話<br>■ 電話<br>■ 電話<br>■ 電話<br>■ 電<br>■ 電<br>■ 電<br>■ 電<br>■ 電<br>■ 電<br>■ 電<br>■ 電 | 2.請選擇申<br>地籍圖<br>也段亦 | 地段: 請選擇 - 地段 ~                                                         |
| 簡易地籍圖查詢                                                                                                    |                      |                                                                        |

圖 2-32 查詢繪製圖資\_開啟地籍圖挑選畫面

(四) 輸入查詢條件,並點選「查詢」鍵。

| 🌈 內政部國土淵繪中心 - 繪製圖資申購系統                                                                                                | - [申購繪製圖資] - Microsoft Internet Explorer 是由 GIS.TW 提供 |        |
|----------------------------------------------------------------------------------------------------|-------------------------------------------------------|--------|
| 🕖 http://eservice. <b>nlsc.gov.tw</b> /CaseApply/CaseApply/                                                           | Map/default.aspx?ID=M0000000                          |        |
| ◆ ○ ○ ○ ○ ○ ○ ○ ○ ○ ○ ○ ○ ○ ○ ○ ○ ○ ○ ○                                                                               | 測繪圖資申購系統                                              |        |
| ● 請輸入査詞條件       ◆         縣市:       請浚澤 - 熊山         郑娟:       請浚澤 - 北段         地段:       請浚澤 - 北段         重調       ● |                                                       |        |
|                                                                                                    |                                                       | 100% - |
|                                                                                                    | 🔍 কণক্ষেধ্ৰটোৱ 🔶 🖓 🖌 🦉                                | 100 // |

圖 2-33 查詢繪製圖資\_輸入繪製類地籍圖查詢條件畫面

(五)修改申請資訊

- 修改申請份數:預設為1份,若需申請1份以上請於該欄位輸入申請份 數。
- 修改圖紙尺寸或繪製的比例尺分母:若申請的圖紙尺寸或繪製的比例尺 分母與預設不符,可自行調整後點選「重繪」,由系統重新繪製圖幅框。

| 内政部<br>國土測繪中心                                                                                                    | 測繪圖資申購表 | 系統   |      |  |
|----------------------------------------------------------------------------------------------------|---------|------|------|--|
| <ul> <li></li></ul>                                                                                                    |         |      |      |  |
| <ul> <li>申購給製画資</li> <li>         Step1.申請資訊         <ul> <li>● 新日1.申請資訊             <li>● 新日2.申請資数:</li> <li>□ 可能入1-99份</li> <li>■総尺寸:</li> <li>▲0(80°60CM) ▼</li> <li>比例尺分母:</li> <li>1200)重論</li> <li>送更比例尺後請執行「重論」</li> </li></ul> </li> </ul> |         | 0004 | 0006 |  |
| ◎ Step2. 强取凶幅框<br>請於右側固台選取圖幅框。<br>全部運取 取消選取<br>或依宗地地能選取,請輸入地<br>號:                                                                                                    | 0001    | 0003 | 0005 |  |
| <ul> <li> <u>現取已輸入的未地地就</u>         1. 宗地地线格式如         「1-0,;         2. 每單宗地地缝以「」 編         開;         3. 最多可輸入10葉宗地地         就。         <u>加入期物車</u> </li> </ul>                                                                                 |         |      |      |  |

# 圖 2-34 查詢繪製圖資\_修改申請資訊畫面

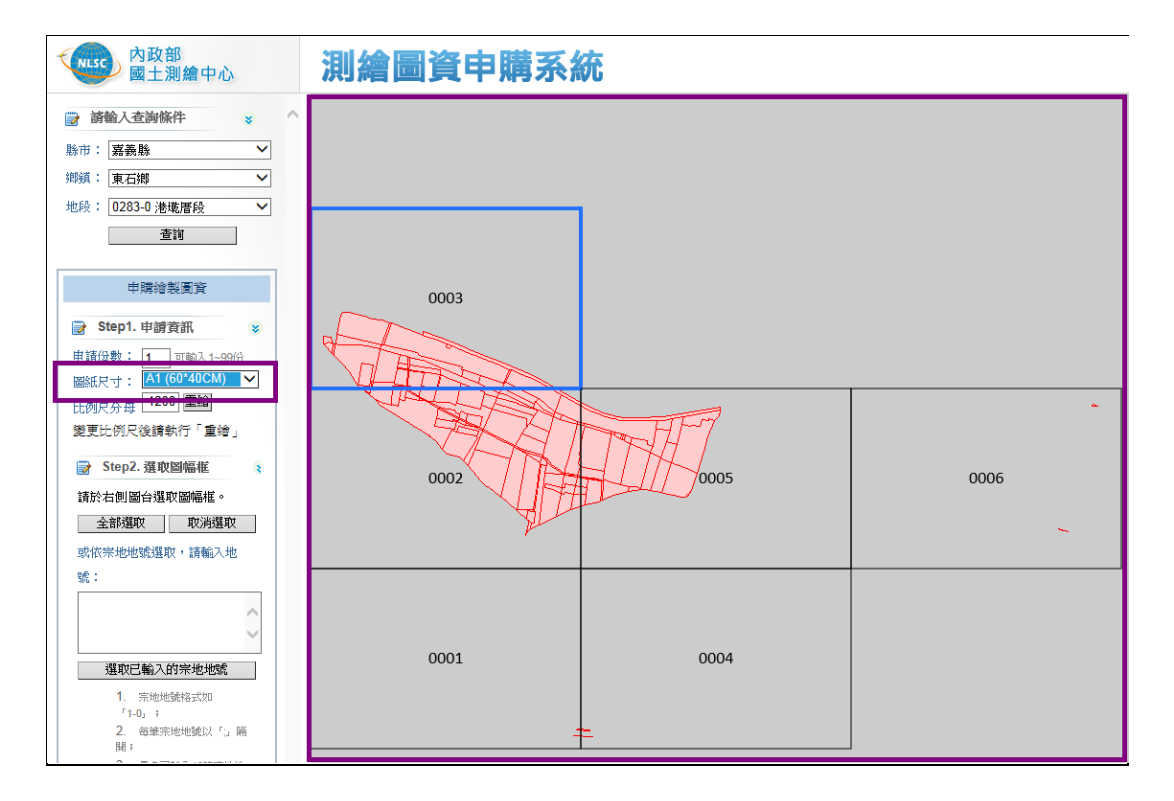

圖 2-35 查詢繪製圖資\_重繪圖幅框畫面

(六) 選取輸入之宗地地號

- 1、於「或依宗地地號選取,請輸入地號:」下方文字方塊輸入宗地地號(輸入規則請參考文字方塊下方說明)。
- 2、點選「選取已輸入的宗地地號」。

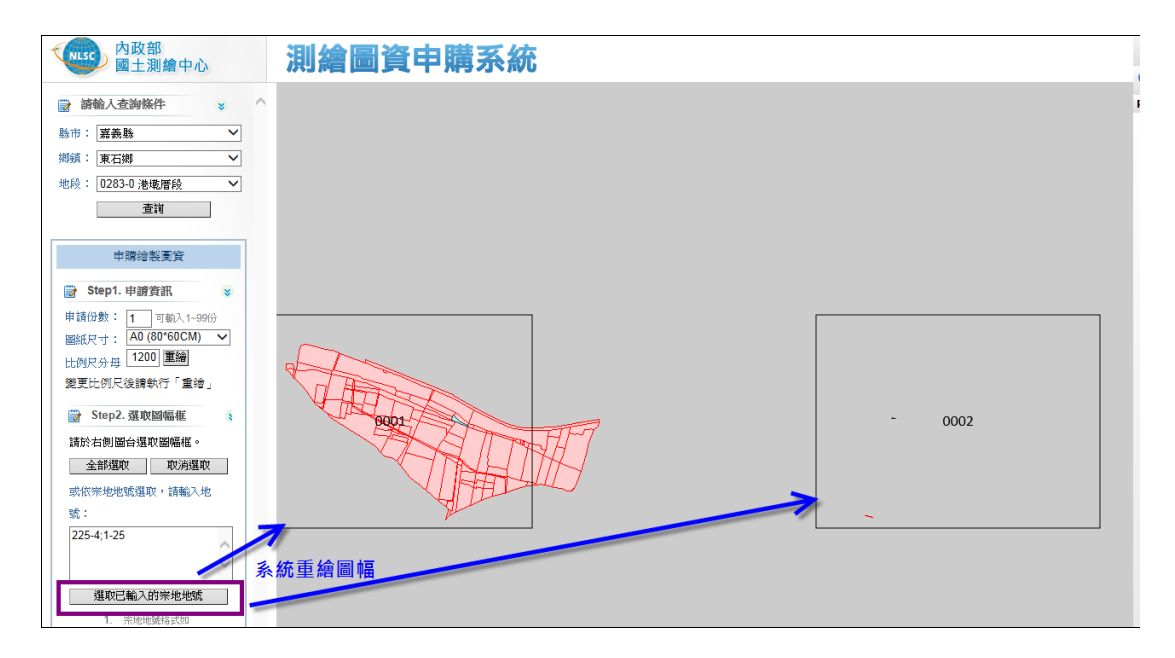

圖 2-36 查詢繪製圖資資\_依輸入地號重繪圖幅框畫面

3、移動圖幅框位置

| 内政部<br>國土測繪中心                                                           | 測繪圖資申購系統 |      |
|-------------------------------------------------------------------------|----------|------|
| ■ 請輸入查詢條件 ◆ ▲ ▲ ▲ ▲ ▲ ▲ ▲ ▲ ▲ ▲ ▲ ▲ ▲ ▲ ▲ ▲ ▲ ▲                         |          |      |
| mgg · 東石脚 ~<br>地段: 0283-0 港域階段 ~<br>査領                                  |          |      |
| 申購給製圖資  ⇒ Step1.由證答訊                                                    |          |      |
| 申請份數: 1 可航入1~99份<br>圖紙尺寸: A0 (80°60CM) ✓<br>比例尺分母 1200 重編               |          | []   |
| 變更比例尺後請執行「重給」<br>受 Step2. 選取圖幅框     S     ****+++++++++++++++++++++++++ |          | -    |
| 請於石則圖百選收圖囑推。<br>全部選取 取消選取<br>或依宗地地號選取,請輸入地                              |          | 0002 |
| st :<br>225-4;1-25                                                      | ler.     | ~    |
| 選取已輸入的宗地地號                                                              |          |      |

圖 2-37 查詢繪製圖資資 移動圖幅框位置畫面

4、選取宗地地號所在圖幅框。

二、 查詢可申購圖資\_繪製圖資(非地籍圖)

(一)於功能選單區點選「申購專區>>查詢可申購圖資」功能連結,如圖 2-30。

(二)申購的圖資供應方式點選「繪製圖資」鍵,如圖 2-31。

(三) 選擇地籍圖以外的任一種繪製圖資種類。

| NLSC 内政部<br>國土測繪中心                            | 測繪圖資申購系統                                                   |
|-----------------------------------------------|------------------------------------------------------------|
|                                               | 目前位置:[測繪圖資申購系統] 首頁 > 申購專區 > 查詢可申購圖資                        |
| 歡迎您,<br>服務台人員 - 登出                            | ● 可申購圖資查詢                                                  |
| ○ 申購專 ○ 一 一 一 一 一 一 一 一 一 一 一 一 一 一 一 一 一 一 一 | 1. 請選擇申購的圖資供應方式:       繪製圖資     電子檔資料       紙圖成果           |
|                                               | 2. 請選擇申購的給製圖資種類:       地籍圖     地段示意圖       典藏地籍圖     像片基本圖 |

圖 2-38 查詢可申購圖資\_選擇繪製圖資種類畫面

(四)執行查詢

1、以輸入頁面條件方式查詢

- (1) 若頁面條件一種以上,先選擇要使用的查詢條件(如行政區、圖幅圖查 詢二選一)。
- (2) 輸入查詢條件。
- (3) 點選「查詢」鍵。

| NLSC 内政部<br>國土測繪中心         | 測繪圖資申購系統                                                                                                    |
|----------------------------|----------------------------------------------------------------------------------------------------|
|                            | 目前位置: [測繪圖資申購系統] 首頁 > 申購專區 > 查詢可申購圖資                                                                                                    |
| 歡迎您,<br><b>服務</b> 台人員 - 登出 | ● 可申購圖資查詢                                                                                                    |
| 申購專 查詢可申購圖資                | 1. 請愛擇申購的圖資供應方式:         繪製圖資       電子檔資料         紙圖成果                                                                                                  |
| 查詢申購單                      | 2.請選擇申購的繪製圖資種類:       地籍圖     地段示意圖       典藏地籍圖     像片基本圖                                                                                               |
|                            | <ul> <li>○ 以行政區查詢: 請選擇-縣市別 ▼</li></ul>                                                                                                    |
|                            | <ul> <li>○ 上傳GIS或KML檔查詢: 瀏覽… 上傳 下載範例檔</li> <li>○ 以地址查詢: 請選擇-縣市別  請輸入路/街名,段巷弄號(</li> <li>○ 以圖幅號查詢: 請輸入圖幅號 (圖幅號格式如94213456)</li> <li>○ 圖幅視覺化查詢</li> </ul> |
|                            | <ul> <li>○ 全國(含離島)查詢</li> <li>○ 臺灣本島查詢</li> </ul>                                                                                                    |
|                            |                                                                                                    |

圖 2-39 查詢繪製圖資\_頁面條件查詢畫面

三、 查詢可申購圖資\_電子檔資料

(一)於功能選單區點選「申購專區>>查詢可申購圖資」功能連結,如圖 2-30。

(二)申購的圖資供應方式點選「電子檔資料」鍵。

| 内政部<br>國土測繪中心                     | 測繪圖資申購系統                            |
|-----------------------------------|-------------------------------------|
|                                   | 目前位置:[測繪圖資申購系統] 首頁 > 申購專區 > 查詢可申購圖資 |
| 歡迎您, <b>慧* Lynn</b><br>服務合人員 - 登出 | ◎ 可申購圖資查詢                           |
| m tittera                         | 1. 請選擇申購的圖資供應方式:                    |
| ■ 中期李 画 查詢可申購圖資                   | 編製圖資 電子檔資料 紙圖成果                     |

圖 2-40 查詢電子檔資料\_選擇電子檔資料畫面

(三) 選擇任一種要查詢的電子檔圖資種類。

| 歡迎您,<br><b>服務台人員 -</b> 登出 | ◎ 可申購圖資查詢                                                                     |
|---------------------------|-------------------------------------------------------------------------------|
| ➡ 申購專 查詢可申購圖資 查詢申購置       | 1. 請選擇申購的圖資供應方式:         繪製圖資       電子檔資料         42. 請選擇申購的電子檔圖資種類:          |
|                           | 地彩圖     也籍圖     采面控制點     高程控制點     重力測量成果       國土利用調查     通用版電子地圖     典藏地籍圖 |

圖 2-41 查詢電子檔資料\_選擇電子檔圖資種類畫面

(四)執行查詢

1、以輸入頁面條件方式查詢

- (1) 若頁面條件一種以上,先選擇要使用的查詢條件(如行政區、地段地號、 地址、圖幅號、查詢多選一)。
- (2) 輸入查詢條件。
- (3) 若僅要顯示最新圖資,可勾選「僅顯示最新版圖資」。
- (4) 點選「查詢」鍵。

| 歡迎您,f*u           | 1. 請選擇申購的圖資供應方式:                                                       |  |  |  |  |
|-------------------|------------------------------------------------------------------------|--|--|--|--|
| <b>服務台人員 -</b> 登出 | 繪製圖資 電子檔資料 紙圖成果                                                        |  |  |  |  |
| 🗃 申購専區            | 2. 請選擇申購的電子檔圖資種類:                                                      |  |  |  |  |
| 查詢可申購圖資 🧹         | 地彩圖         地籍圖         段籍圖         平面控制點         高程控制點         重力測量成果 |  |  |  |  |
| 查詢申購單             | 國土利用調查 通用版電子地圖 典藏地籍圖                                                   |  |  |  |  |
|                   | 3. 請輸入查詢條件:                                                            |  |  |  |  |
|                   | <ul> <li>○ ○ ○ ○ ○ ○ ○ ○ <p< th=""></p<></li></ul>                     |  |  |  |  |
|                   | ○ 以地段地號查詢: 請選擇-縣市別 ▼ 鄉鎮市別 ▼ 請選擇-地段 ▼ 地號:                               |  |  |  |  |
|                   | 格式如 1-0)                                                               |  |  |  |  |
|                   | ○ 上傳條件檔查詢: 劉覽… 上傳 下載範例檔                                                |  |  |  |  |
|                   | ○上傳GIS或KML檔查詞: 瀏覽… 上傳 下載範例檔                                            |  |  |  |  |
|                   | C以地址查詢: 請選擇-縣市別 🗾 請輸入路/街名,段巷弄號({                                       |  |  |  |  |
|                   | ○ 以圖幅號查詢: 請輸入圖幅號 (圖幅號格式如94213456)                                      |  |  |  |  |
|                   | ○ 圖幅視覺化查詢                                                              |  |  |  |  |
|                   | C 全國(含離島)查詢                                                            |  |  |  |  |
|                   | ○臺灣本島查詢                                                                |  |  |  |  |
|                   |                                                                        |  |  |  |  |
|                   | 備註2:本系統所申購之圖資均為非加值型,如需將圖資改作或編輯而得之成品或加值衍生品,經有償贈與                        |  |  |  |  |
|                   | 利益為目的,且所得應課徵所得税等法定營利行為,達到公開形式之傳播或發行等用途者,請備函至本中心                        |  |  |  |  |
|                   | 資。請參考加值型圖資申請相關規定。                                                      |  |  |  |  |
|                   | 查詢                                                                     |  |  |  |  |
|                   | □ 僅顯示最新版圖資                                                             |  |  |  |  |

圖 2-42 查詢電子檔資料\_頁面條件查詢畫面

2、以上傳檔案方式查詢

| 1. 請選擇申購的圖資供應方式:                                                                     |
|--------------------------------------------------------------------------------------|
| 繪製圖資電子檔資料紙圖成果                                                                        |
| 2. 請選擇申購的電子檔圖資種類:                                                                    |
| 地形圖 地籍圖 段籍圖 平面控制點 高程控制點 重力測量成果                                                       |
| 國土利用調查 通用版電子地圖 典藏地籍圖                                                                 |
| 3. 請輸入查詢條件:                                                                          |
| ○ 以行政區查詢: 請選擇-縣市別 ▼ 鄉鎮市別 ▼                                                           |
| ○ 以地段地號查詢: 請選擇-縣市別 ▼ 鄉鎮市別 ▼ 請選擇-地段 ▼ 地號: (必填,地號)                                     |
| 格式如 1-0)                                                                             |
| C 上傳條件檔查詞: 瀏覽… <u>上傳</u> 下載範例檔                                                       |
| ● 上傳GIS或KML福查詞: 瀏覽… 上傳 下載範例檔                                                         |
| C 以地址查詢:  請選擇-縣市別 _   請輸入路/街名,段巷弄號(                                                  |
| ○ 以圖幅號查詢 : 請輸入圖幅號 (圖幅號格式如94213456)                                                   |
| ○ 圖幅視覺化查詢                                                                            |
| ○ 全國(含離島)查詢                                                                          |
| ○臺灣本島查詢                                                                              |
| <br>  備詳1:電子機地形圖不提供等高線圖爾                                                             |
| "新生"。「当了副书记》出于是100年间的第三次。<br>【備註2:本系统所由購之圖資均為非加值型,如雲將圖資改作或編輯而得之成品或加值衍生品,經有僅贈與或交易,以獲取 |
| 利益為目的,且所得應課徵所得税等法定營利行為,達到公開形式之傳播或發行等用途者,請備函至本中心申請加值型圖                                |
|                                                                                      |
|                                                                                      |
| 查詢                                                                                   |

圖 2-43 查詢電子檔資料\_上傳條件檔

- (1) 選擇上傳的檔案格式:條件檔(CSV)或 GIS 圖檔或 KML 檔。
- (2) 上傳 GIS 或 KML 檔查詢限於「地形圖」、「地籍圖」、「段籍圖」、「平面控制點」、「高程控制點」、「重力測量成果」、「國土利用調查」及「通用版電子地圖」。
- (3) 點選「瀏覽」鍵,選擇要上傳的檔案。

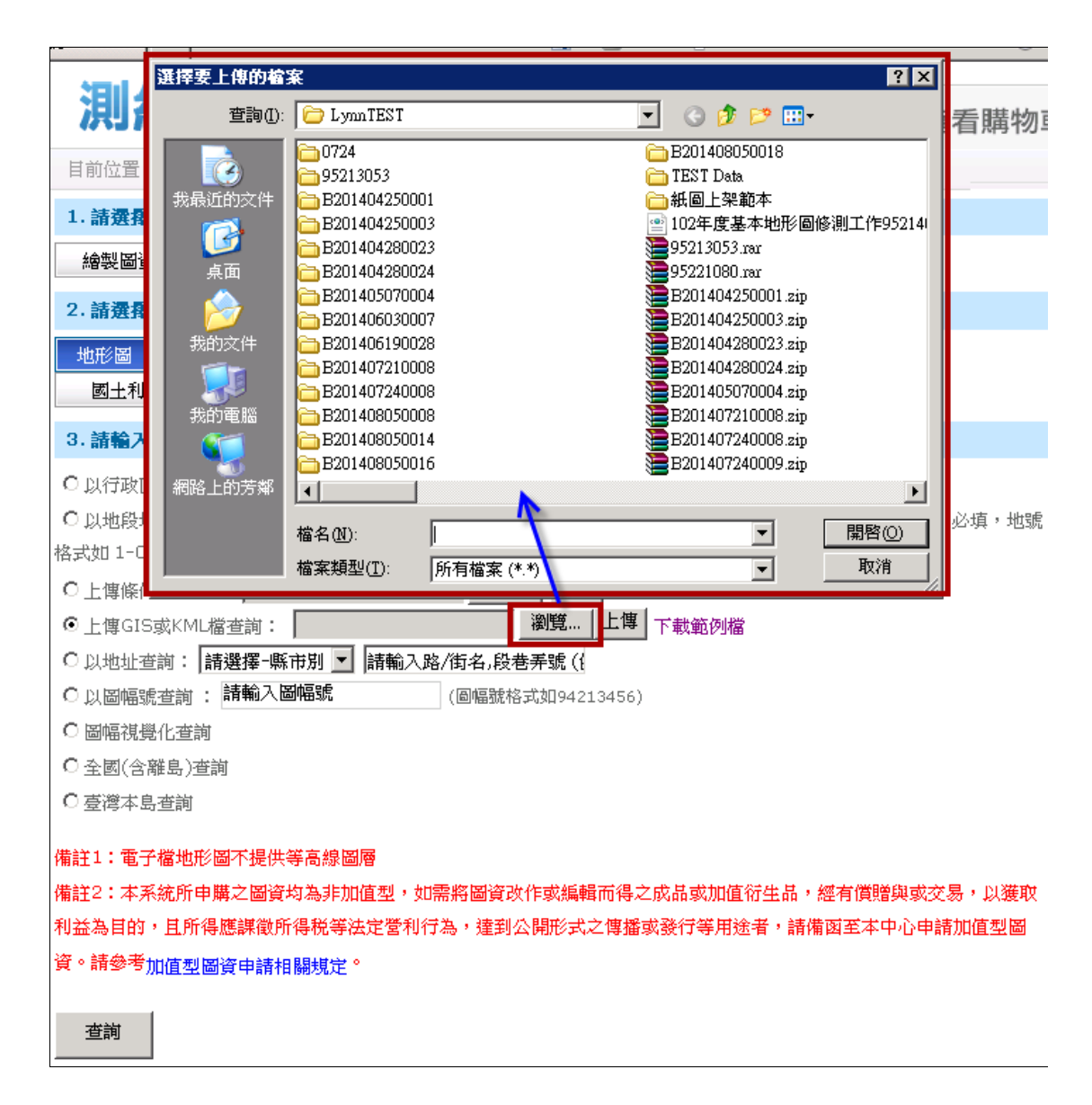

#### 圖 2-44 查詢電子檔資料\_選擇要上傳的條件檔畫面

- (4) 選定檔案後,點選「上傳」鍵。
- (5) 點選「查詢」鍵。

| ◎ 可申購圖資查詢                                                                                                    |
|----------------------------------------------------------------------------------------------------|
| 1. 請選擇申購的圖資供應方式:                                                                                             |
| 繪製圖資 電子檔資料 紙圖成果                                                                                              |
| 2. 請選擇申購的電子檔圖資種類:                                                                                            |
| 地形圖         地籍圖         平面控制點         高程控制點         重力測量成果           國土利用調查         通用版電子地圖         與藏地籍圖    |
| 3. 請輸入查詢條件:                                                                                                  |
| <ul> <li>○ 以行政區查詢: 請選擇-縣市別 ▼ 鄉鎮市別 ▼</li> <li>○ 以地段地號查詢: 請選擇-縣市別 ▼ 鄉鎮市別 ▼ 請選擇-地段 ▼ 地號:</li> <li>()</li> </ul> |
|                                                                                                    |
| ●上傳GIS或KML檔查詢: 瀏覽… 上傳 檔案已上傳 下載範例檔                                                                            |
| <ul> <li>○ 以地址查詢: 請選擇-縣市別 ▼ 請輸入路/街名,段巷弄號(€</li> <li>○ 以因短短本式 · 請輸入周偏號</li> <li>(回短路な式知04212456)</li> </ul>   |
|                                                                                                    |
|                                                                                                    |
| C 臺灣本島查詢                                                                                                    |
| 備註1:電子檔地形圖不提供等高線圖層                                                                                           |
| 備註2:本系統所申購之圖資均為非加值型,如需將圖資改作或編輯而得之成品或加值衍生品,經有償贈與或交易                                                           |
| 以獲取利益為目的,且所得應課徵所得税等法定营利行為,達到公開形式之傳播或發行等用途者,請備函至本中,<br>古法地生利回答。                                               |
| 申請加 <u>退型 @ 頁</u> ® 請參考加值型 圖資申請相關規定 ®                                                                        |
| 查詢                                                                                                    |

圖 2-45 查詢電子檔資料 上傳檔案查詢畫面

3、以圖幅視覺化方式查詢

本功能僅供查詢「地形圖」、「國土利用調查圖」、「通用版電子地圖」及 「紙圖成果」使用。

(1) 點選「圖幅視覺化查詢」鍵。

| 内政部<br>國土測繪中心                       | 測繪圖資 <sup>日</sup> | <b>申購系統</b>                                                                                           |
|-------------------------------------|-------------------|----------------------------------------------------------------------------------------------------|
|                                     | 目前位置:[測繪圖資申購系     | 🥝 http://10.0.0.86:1111/Apply/SelectMapSheet2.aspx?T=2013101002649 - Microsoft Internet Explorer 是由 G |
| v迎您, 慧* Lynn                        | ▲ 司由機國次本署         | http://10.0.0.86:1111/Apply/SelectMapSheet2.aspx?T=2013101002649                                      |
| <b>務合人員 -</b> 登出                    | ● □ 甲炔酉 頁 旦 □     |                                                                                                    |
|                                     | 1. 請選擇申購的圖資供應方    | 調選擇比例尺分母・ 月椎線衣ボリ軍購,紅色椎衣ボ已選取的圖幅椎<br>請選擇比例尺分母 ✔                                                         |
|                                     | · 繪製圖資 電子檔資料 紙圖成  | 查詢                                                                                                    |
| 查詢可申購圖資                             | 2. 諸彈擇用購的電子檔圖資    |                                                                                                    |
| 這前中兩単<br>周咨甫新由購                     |                   | 加入購物車                                                                                                 |
|                                     |                   |                                                                                                    |
| >>>>>>>>>>>>>>>>>>>>>>>>>>>>>>>>>>> | 3. 請輸入查詢條件:       |                                                                                                    |
| 圖資下載                                | ○以行政區查詢: 請選擇-纍    |                                                                                                    |
| 簡易地籍圖查詢                             | ○以地段地號查詢: 請選擇     |                                                                                                    |
|                                     | ○上傳條件檔查詢:         |                                                                                                    |
|                                     | ○上傳GIS或KML檔查詢:    |                                                                                                    |
|                                     | 〇以地址查詢: 請選擇-縣市    |                                                                                                    |
|                                     | ○以圖幅號查詢 : 請輸入圖    |                                                                                                    |
|                                     | ● 圖幅視覺化查詢         |                                                                                                    |
|                                     | ○全國(含離島)查詢        |                                                                                                    |
|                                     | ○臺灣本島查詢 🥣         |                                                                                                    |
|                                     | 備註1:電子檔地形圖不提供等    |                                                                                                    |
|                                     | 備註2:本系統所申購之圖資均    |                                                                                                    |
|                                     | 公開形市之傳播或發行等用途     |                                                                                                    |
| [ [                                 | 查詢                | <                                                                                                    |
|                                     | 日供供意用的原因物         |                                                                                                    |

圖 2-46 查詢電子檔資料\_開啟圖幅視覺化查詢視窗畫面

(2) 輸入查詢條件,並點選「查詢」鍵。

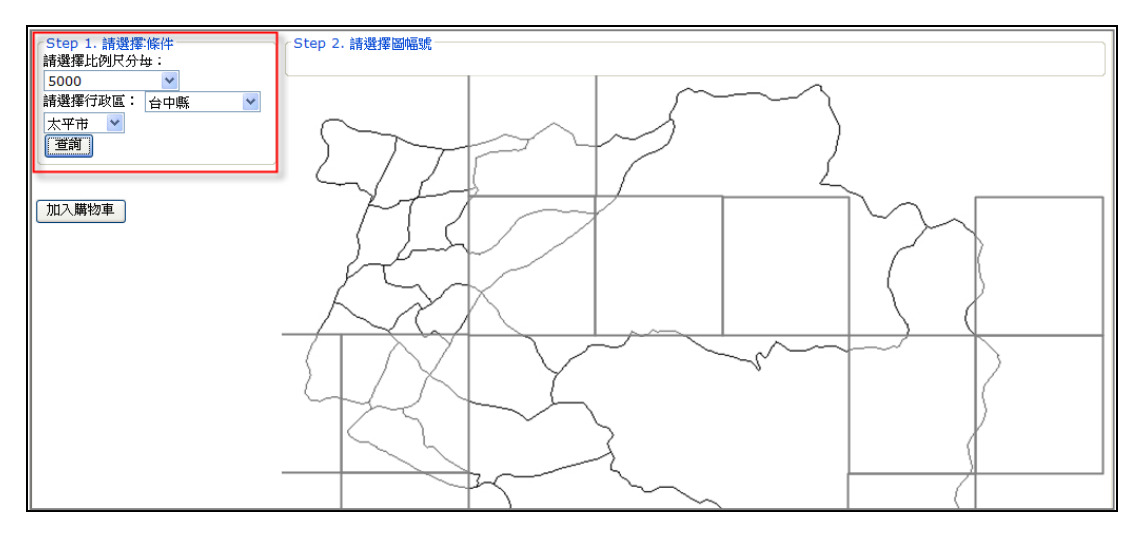

圖 2-47 查詢電子檔資料 圖幅視覺化查詢畫面

四、 查詢可申購圖資\_紙圖成果

(一)於功能選單區點選「申購專區>>查詢可申購圖資」功能連結,如圖 2-30。

(二)申購的圖資供應方式點選「紙圖成果」鍵。

| ▶<br>▶<br>▶<br>◆<br>▶<br>▶ | 測繪圖資申購系統                                    |
|----------------------------------------------------------------------------------------------------|---------------------------------------------|
|                                                                                                    | 目前位置:[測繪圖資申購系統] 首頁 > 申購專區 > 查詢可申購圖資         |
| 歡迎您,<br><b>服務台人員</b> - 登出                                                                                                    | ● 可申購圖資查詢                                   |
| <ul> <li>⇒ 申購專</li> <li>● 査詢可申購圖資</li> <li>● 査詢申購單</li> <li>圖資更新申購</li> <li>■資更新申購</li> <li>■ 資更</li> </ul>                                                                                                    | 1. 請 <b>選擇申購的圖資供應方式:</b><br>繪製圖資 電子檔資料 紙圖成果 |
| 圖資卜載<br>簡易地籍圖查詢                                                                                                    |                                             |

圖 2-48 查詢紙圖成果\_選擇紙圖成果畫面

(三)選擇「地形圖」。

| NLSC 内政部<br>國土測繪中心                          | 測繪圖資申購系統                            |
|---------------------------------------------|-------------------------------------|
|                                             | 目前位置:[測繪圖資申購系統] 首頁 > 申購專區 > 查詢可申購圖資 |
| 歡迎您,<br><b>服務台人員</b> - 登出                   | ◎ 可申購圖資查詢                           |
| (二) 中戦市で                                    | 1. 請選擇申購的圖資供應方式:                    |
| 查詢可申購圖資                                     | 繪製圖資 電子檔資料 紙圖成果                     |
| 查詢申購單                                       | 2. 請選擇申購的地形圖種類:                     |
| 圖資更新申購                                      | 地形圖 衛星地形圖 台灣全圖                      |
| 副 とう こう こう こう こう こう こう こう こう こう こう こう こう こう |                                     |
| 圖資下載                                        |                                     |
| 簡易地籍圖查詢                                     |                                     |

圖 2-49 查詢紙圖成果\_選擇地形圖畫面

(四)執行查詢

1、以輸入頁面條件方式查詢

(1) 若頁面條件一種以上,先選擇要使用的查詢條件(如行政區、圖幅號查

詢二選一)。

- (2) 輸入查詢條件。
- (3) 點選「查詢」鍵。

| ● 可申購圖資查詢                                                                     |
|-------------------------------------------------------------------------------|
| 1 注湿积山跳从河次进步之。                                                                |
| 4. 甜选择平期时自复代题力为。                                                              |
| 繪製圖資 電子檔資料 紙圖成果                                                               |
| 2. 請選擇申購的地形圖種類:                                                               |
| 地形圖 衛星地形圖 台灣全圖                                                                |
| 3. 請輸入查詢條件:                                                                   |
| <ul> <li>○ 以行政區查詢: 屏東縣</li> <li>「恆春鎮</li> <li>「二萬五千分之一地形圖(數值檔出圖四版)</li> </ul> |
| <ul> <li>○ 以圖幅號查詢: 請輸入圖幅號</li> <li>(圖幅號格式如94213456) 二萬五千分之一地形圖(一版)</li> </ul> |
| ○ 圖幅視覺化查詢                                                                     |
|                                                                               |
| 查詢                                                                            |

## 圖 2-50 查詢紙圖成果\_頁面條件查詢畫面

- 2、以圖幅視覺化方式查詢
- (1) 點選「圖幅視覺化查詢」鍵。

| 可申購圖資 ● 可申購圖資查詢                             |  |  |  |  |  |
|---------------------------------------------|--|--|--|--|--|
| 1. 請選擇申購的圖資供應方式:                            |  |  |  |  |  |
| 繪製圖資 電子檔資料 紙圖成果                             |  |  |  |  |  |
| 2. 請選擇申購的地形圖種類:                             |  |  |  |  |  |
|                                             |  |  |  |  |  |
| 3. 請輸入查詢條件 請選擇紙圖類別名稱: 有框線表示可申購,紅色框表示已選取的圖幅框 |  |  |  |  |  |
|                                             |  |  |  |  |  |
| ◎ 圖幅視覺化查詢                                   |  |  |  |  |  |
|                                             |  |  |  |  |  |
|                                             |  |  |  |  |  |

圖 2-51 查詢紙圖成果\_開啟圖幅視覺化查詢視窗畫面

- Step 1. 請選擇盜問解件
   諸選擇說國著的名稱:

   第國國第2名稱:
   「「國王大学」」

   第國國第2名稱:
   「「國王大学」」

   第國國第2名稱:
   「

   第國國第2名稱:
   「

   第國國第2名稱:
   「

   第國國第2名稱:
   「

   第國國第2名稱:
   「

   第國國第2名稱:
   「

   第國國第2名稱:
   「

   100人關物軍
   「

   第四人
   「

   第四人
   「

   第四人
   「

   100人關物軍
   「

   100人
   「

   100人
   「

   100人
   「

   100人
   「

   100人
   「

   100人
   「

   100人
   「

   100人
   「

   100人
   「

   100人
   「

   100人
   「

   100人
   「

   100人
   「

   100人
   「

   100人
   「

   100人
   「

   100人
   「

   100人
   「

   100人
   「

   100人
   「
- (2) 輸入查詢條件,並點選「查詢」鍵。

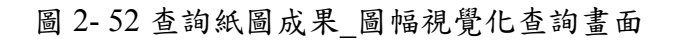

(五) 點選購買圖幅框。

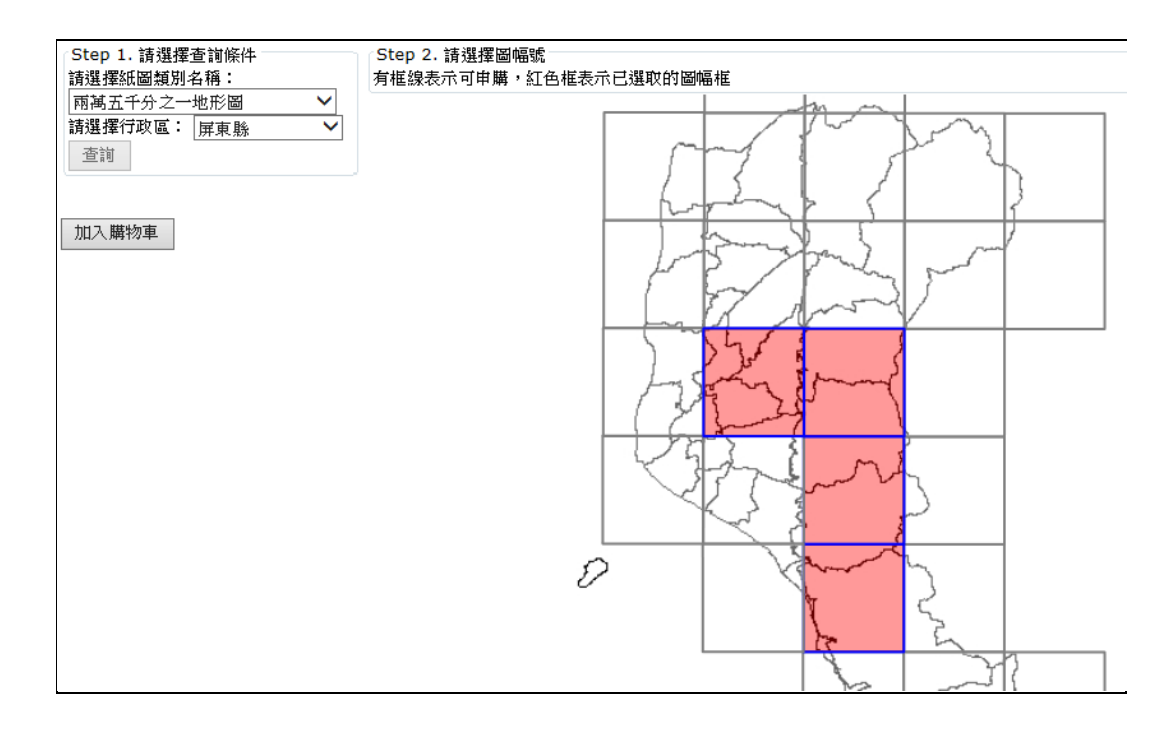

圖 2-53 查詢紙圖成果\_點選購買圖幅框畫面

(六)點選「加入購物車」鍵

1、以「圖幅視覺化查詢」方式

| http://10.0.0.82:1234/WEB_Apply_2013/Apply/SelectMapSheet2.aspx?T=2013101148647 - Microsoft Internet |                                         |  |  |  |  |  |
|----------------------------------------------------------------------------------------------------|-----------------------------------------|--|--|--|--|--|
| http://10.0.0.82:1234/WEB_Apply_2013/Apply/SelectMapSheet2.aspx?T=2013101148647                      |                                         |  |  |  |  |  |
| Step 1. 請選擇查詢條件<br>請選擇紙圖類別名稱:                                                                        | Step 2. 請選擇圖幅號<br>有框線表示可申購,紅色框表示已選取的圖幅框 |  |  |  |  |  |
| 請選擇紙圖類別名稱 ✓<br>查詢                                                                                    |                                         |  |  |  |  |  |
| 加入購物車                                                                                                | 網頁訊息                                    |  |  |  |  |  |
|                                                                                                    | 2 己加入購物車                                |  |  |  |  |  |
|                                                                                                    | <u>確定</u>                               |  |  |  |  |  |
|                                                                                                    |                                         |  |  |  |  |  |

圖 2-54 查詢紙圖成果\_點選購買圖幅框畫面

2、以輸入頁面條件方式查詢

(1) 接續圖 2-55, 顯示查詢結果。

|   | ◎可申購圖資查詢 |                     |         |    |  |  |
|---|----------|---------------------|---------|----|--|--|
|   | 加入購幣     | 9車                  |         |    |  |  |
| - |          | 搜尋結果 (搜尋筆數:4)       |         |    |  |  |
|   | 序號       | 資料名稱                | 圖幅號     | 圖名 |  |  |
|   | 1        | 二萬五千分之一地形圖(數值檔出圖四版) | 95161NW | 墾丁 |  |  |
|   | 2        | 二萬五千分之一地形圖(數值檔出圖四版) | 95164NE | 大光 |  |  |
|   | З        | 二萬五千分之一地形圖(數值檔出圖四版) | 95172SW | 滿州 |  |  |
|   | 4        | 二萬五千分之一地形圖(數值檔出圖四版) | 95173SE | 恆春 |  |  |

圖 2-56 查詢紙圖成果\_搜尋結果畫面

(2) 勾選購買項目,執行「加入購物車」。

| ● 可申購圖資查詢 |      |                         |         |    |  |  |
|-----------|------|-------------------------|---------|----|--|--|
|           | 加入購物 | 車                       |         |    |  |  |
|           |      | 搜尋結果(搜尋筆數:4)            |         |    |  |  |
|           | 序號   | 資料名稱                    | 圖幅號     | 圖名 |  |  |
|           | 1    | 95161NW                 | 墾丁      |    |  |  |
|           | 2    | 二萬五千分之一地形圖(數值檔出圖四版)     | 95164NE | 大光 |  |  |
|           | 3    | 二萬五千分之一地形圖(數值檔出圖]] 月頁訊息 | 95172SW | 滿州 |  |  |
|           | 4    | 二萬五千分之一地形圖(數值檔出圖四       | 95173SE | 恆春 |  |  |
|           |      |                         |         |    |  |  |

圖 2-57 查詢紙圖成果 已加入購物車畫面

(3) 系統提示自動清除購物車內紙圖成果。

| ◎ 可申購圖資查詢 |                |                             |         |    |  |  |  |  |
|-----------|----------------|-----------------------------|---------|----|--|--|--|--|
| j         | 加入購物車          |                             |         |    |  |  |  |  |
|           | 搜尋結果 (搜尋筆數: 4) |                             |         |    |  |  |  |  |
|           | 序號             | 資料名稱                        | 圖幅號     | 圖名 |  |  |  |  |
|           | 1              |                             | 95161NW | 墾丁 |  |  |  |  |
|           | 2              | 若您未執行任何功能,本系統於 2分57秒 後將自動清除 | 95164NE | 大光 |  |  |  |  |
|           | 3              |                             | 95172SW | 滿州 |  |  |  |  |
|           | 4              | 【贿役单】内所有【 <b>新自成未】:</b>     | 95173SE | 恆春 |  |  |  |  |
|           |                | 確定                          |         |    |  |  |  |  |

圖 2-58 查詢紙圖成果 提醒自動清除購物車紙圖畫面

(七)點選「查看購物車」鍵。

| 內政部<br>國土測繪中心                            | <b>測繪圖資申購系統</b>                                                                                                    |
|------------------------------------------|----------------------------------------------------------------------------------------------------|
|                                          | 目前位置:[測繪圖資申購系統] 首頁 > 申購專區 > 查詢可申購圖資                                                                                                    |
| 歡迎您,<br>服務台人員 - 登出                       | ● 可申購圖資查詢                                                                                                    |
| 申購專 查詢可申購圖資                              | 1. 請選擇申購的圖資供應方式:         繪製圖資       電子檔資料         紙圖成果                                                                                                |
| 查詢申購單                                    | 2. 請選擇申購的地形圖種類:                                                                                                    |
| 圖資更新申購                                   | 地形圖 衛星地形圖 台灣全圖                                                                                                    |
| 日本 日本 日本 日本 日本 日本 日本 日本 日本 日本 日本 日本 日本 日 | 3. 請輸入查謝條件:                                                                                                    |
| 圖資下載<br>簡易地籍圖查詢                          | <ul> <li>○ <u>以行政區查論</u>: 諸選擇-縣市別 ▼ 第鎮市別 ▼ 二萬五千分之一地形圖(一版) ▼</li> <li>○ 以圖幅號查論: 諸輸入圖幅號 (圖幅號格式如94213456) 二萬五千分之一地形圖(一版) ▼</li> <li>○ 圖幅視覺化查詢</li> </ul> |
|                                          | 查詢                                                                                                    |

圖 2-59 查詢紙圖成果\_開啟查看購物車畫面

(八)維護購物車。

若需刪除購物車內不買的圖資或修改部分圖資申購的申購數量,可直接 於購物車內修改。

| ● 我的購物車                                           |            |         |                                         |           |          |           |         |
|---------------------------------------------------|------------|---------|-----------------------------------------|-----------|----------|-----------|---------|
| Csv                                               | 匯出         | 出圖資積單   | ▲ 1000000000000000000000000000000000000 |           | 濯        | )覽        | 填寫申購單 ➡ |
| 繪                                                 | 副諸         | 資電      | <b>子檔資料</b> 紙圖成果                        |           |          |           |         |
| 全部                                                | 習資         | 1 地形區   | 圖 衛星地形圖 台灣全圖                            |           |          |           |         |
| 地形                                                | <b>8</b> - | 明細表     |                                         |           |          |           |         |
|                                                   | 序<br>號     | 圖幅索引號   | 資料名稱                                    | 地形圖圖<br>名 | 申購費<br>用 | 售圖單位      | 申購數量    |
| î,                                                | 1          | 95161NW | 二萬五千分之一地形圖(數值檔出圖四<br>版)                 | 9<br>墾丁   | 300      | 測繪資訊<br>課 | 1       |
| Ť.                                                | 2          | 95164NE | 二萬五千分之一地形圖(數值檔出圖四<br>版)                 | 大光        | 300      | 測繪資訊<br>課 | 1       |
| 清空                                                |            |         |                                         |           |          |           |         |
| 申購費用共: 600 元 (電子檔圖資共 0 元, 繪製圖資共 0 元, 紙圖成果共 600 元) |            |         |                                         |           |          |           |         |

圖 2-60 查詢紙圖成果 維護購物車畫面

- 五、 圖資申購\_繪製圖資(地籍圖)
  - (一)查詢可申購圖資,參照「一、查詢可申購圖資\_繪製圖資(地籍圖)」查詢要購買的圖幅框。

| 內政部<br>國土測繪中心        | 測繪圖資申購                                                                                                    | 系統   |          |
|----------------------|----------------------------------------------------------------------------------------------------|------|----------|
| 請輸入查詢條件 * ^          |                                                                                                    |      |          |
| ▶市: 嘉義縣 ✓            |                                                                                                    |      |          |
| 郷鎮: 東石郷 🗸            |                                                                                                    |      |          |
| 地段: 0283-0 港墘厝段 💙    |                                                                                                    |      |          |
| 查詢                   |                                                                                                    |      |          |
|                      |                                                                                                    |      |          |
| 申購繪製圖資               |                                                                                                    |      |          |
| 📝 Step1. 申請資訊 😵      |                                                                                                    |      |          |
| 申請份數: 1 可輸入1~99份     |                                                                                                    |      |          |
| 圖紙尺寸: A0 (80*60CM) ✔ | 0002                                                                                                    | 0004 | 0006     |
| 比例尺分母 1200 重繪        | VALE                                                                                                    | 0001 |          |
| 變更比例尺後請執行「重繪」        | A A A A A A A A A A A A A A A A A A A                                                                                                    | F7   | *        |
| 📝 Step2. 選取圖幅框  👔    |                                                                                                    | 4    |          |
| 請於右側圖台選取圖幅框。         | All the second second s | -    | <b>x</b> |
| 全部選取取消選取             |                                                                                                    |      |          |
| 或依宗地地號選取,請輸入地        | 0001                                                                                                    | 0003 | 0005     |
| 號:                   |                                                                                                    |      |          |
| ~                    |                                                                                                    |      |          |
| ~                    |                                                                                                    |      |          |

圖 2-61 申購繪製地籍圖\_圖幅框畫面

(二) 輸入地號查詢

| ਡ 請輸入查詢條件            |                |        |
|----------------------|----------------|--------|
| 縣市: 嘉義縣 ∨            |                |        |
| 郷鎮: 東石郷 💙            |                |        |
| 地段: 0283-0 港墘厝段 🛛 🗸  |                |        |
| 查詢                   |                |        |
| 申購繪製圖資               |                |        |
| 📄 Step1. 申請資訊 😵      |                |        |
| 申請份數: 1 可輸入1~99份     |                |        |
| 圖紙尺寸: A0 (80*60CM) ✔ |                |        |
| 比例尺分母 1200 重繪        |                |        |
| 變更比例尺後請執行「重繪」        | COOLET THE THE | - 0002 |
| 🕞 Step2. 選取圖幅框 👔     |                |        |
| 請於右側圖台選取圖幅框。         |                | ~      |
| 全部選取 取消選取            |                |        |
| 或依宗地地號選取,請輸入地        |                |        |
| 號:                   |                |        |
| 225-4;1-25           |                |        |
|                      | ₩              |        |
|                      |                |        |
| 選取已輸入的宗地地號           |                |        |

圖 2-62 申購繪製地籍圖\_輸入地號查詢結果畫面

#### (三)移動圖幅框位置

| ਡii 請輸入查詢條件                                             | ^            |      |
|---------------------------------------------------------|--------------|------|
| ▶市: 嘉義縣 ∨                                               |              |      |
| 郷鎮: 東石郷 🗸 🗸                                             |              |      |
| 地段: 0283-0 港墘厝段 🛛 🗸                                     |              |      |
| 查詢                                                      |              |      |
|                                                         |              |      |
| 申購繪製圖資                                                  |              |      |
| Step1. 申請資訊                                             |              |      |
| 申請份數: 1 可輸入1~99份                                        |              |      |
| 圖紙尺寸: A0 (80*60CM) ✔                                    |              |      |
| 比例尺分母 1200 重繪                                           |              |      |
| 變更比例尺後請執行「重繪」                                           | 0001 1 1 1 1 | •    |
| Step2. 選政周疇推                                            |              |      |
| 注於十侧 因 <b>公</b> 潮 田 田 相 相 相 相 相 相 相 相 相 相 相 相 相 相 相 相 相 |              | 0002 |
| 前小: 100 回日 25 10 mm 12 3                                |              |      |
|                                                         |              |      |
| \$P\$11《示地地貌进収,請輸入地                                     |              |      |
| 3% ·<br>225_4:1_25                                      |              |      |
| ~                                                       | ≈            |      |
| $\sim$                                                  |              |      |
| 選取已輸入的宗地地號                                              |              |      |

圖 2-63 申購繪製地籍圖\_移動圖幅框位置畫面

(四) 點選購買的圖幅框, 點選「加入購物車」鍵。

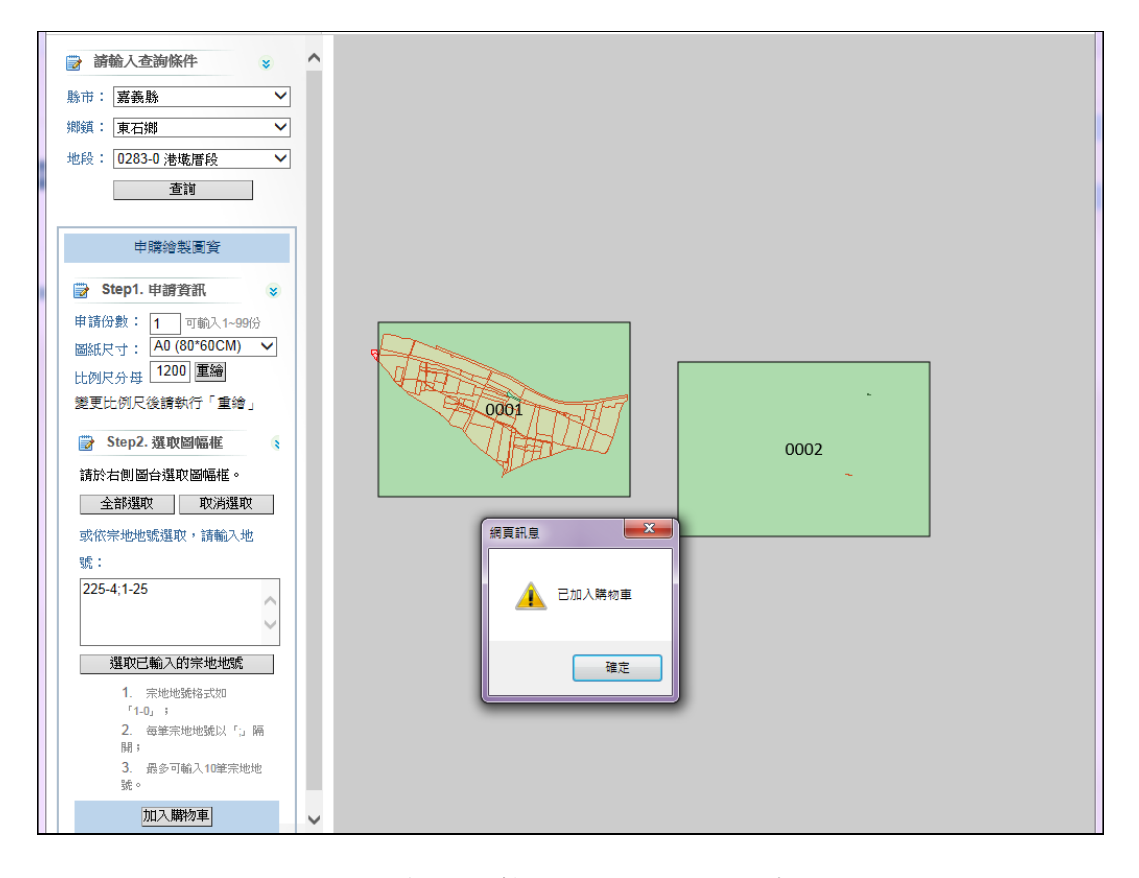

圖 2-64 申購繪製地籍圖\_加入購物車畫面

(五)點選「查看購物車」鍵。

| NLSC 内政部<br>國土測繪中心     | 測繪圖資申購系統                                         | ご 查看購物車 |
|------------------------|--------------------------------------------------|---------|
|                        | 目則位直:[測溜圖資甲購系流]自貝> 甲膦專區 > 查詢可甲膦圖資                |         |
| 歡迎您, f*u<br>服務台人員 - 登出 | ● 可申購圖資查詢                                        |         |
| ➡ 申購專區                 | 1. 請選擇申購的圖資供應方式:       繪製圖資     電子檔資料       紙圖成果 |         |
| 查詢可甲購圖資<br>查詢申購單       | 2. 請選擇申購的繪製圖資種類:                                 |         |
| 圖資更新申購                 | 地籍圖 地段示意圖 典藏地籍圖 像片基本圖                            |         |
| ■資專區                   |                                                  |         |
| 圖資下載                   |                                                  |         |
| 簡易地籍圖查詢                |                                                  |         |

圖 2-65 申購繪製地籍圖 開啟查看購物車畫面

(六)維護購物車

若需刪除購物車內不買的圖資或修改部分種類圖資申購的資料格式,可 直接於購物車內修改。

| ▶ 内政部<br>國土測繪中心  | 測繪圖資申購系統                                        |
|------------------|-------------------------------------------------|
|                  | 目前位置:[測繪圖資申購系統] 首頁 > 查看購物車                      |
| 歡迎您,<br><u> </u> | ● 我的購物車                                         |
| ■ 申購専国           | CSV WELN MELN MELN MELN MELN MELN MELN MELN M   |
| 查詢可申購圖資          | <b>繪製圖資</b> 電子檔資料 紙圖成果                          |
| 查詢申購單<br>圖資更新申購  | <b>全部留資</b> 地籍圖 地段示意圖 像片基本圖 典藏地籍圖               |
| (11)、国资金市        | 地籍圖 - 明細表                                       |
| N HRAF           | 序號 資料名稱 圖幅號 紙張尺寸 比例尺 申購費用 申購數量                  |
| 圖資下載             | □ 1 嘉義縣東石鄉港墘厝段 1 A0 1200 110 1                  |
| 簡易地籍圖查詢          | □ 2 嘉義縣東石鄉港墘厝段 2 A0 1200 110 1                  |
|                  | <mark>清空</mark>                                 |
|                  | 申購費用共: 220 元 (電子檔圖資共 0 元,繪製圖資共 220 元,紙圖成果共 0 元) |

圖 2-66 申購繪製地籍圖\_維護購物車畫面

(七)點選「填寫申購單」鍵。

| ▶ 内政部<br>國土測繪中心            | 測綽             | 資圖資                        | 申購       | 系統   | 充     |             |      | /    |   | 查看購物車  |
|----------------------------|----------------|----------------------------|----------|------|-------|-------------|------|------|---|--------|
|                            | 目前位置:[         | 目前位置:[測繪圖資申購系統] 首頁 > 查看購物車 |          |      |       |             |      |      |   |        |
| 歡迎您,<br><b>服務</b> 台人員 - 登出 | ◎ 我的!          | 購物車                        |          |      |       |             |      | _    |   |        |
| ■ 申購專區                     | csv<br>【】<br>】 | 資 清 軍                      |          | 資清單  |       |             |      | 瀏覽   | 填 | 高申購單 字 |
| 查詢可申購圖資                    | 繪製圖了           | [ 電子格                      | 當資料      | 紙圖成  | 果     |             |      |      |   |        |
| 查前申購單<br>                  | 全部圖資           | 地籍圖                        | 地段示意圖    | 像片碁  | 基本圖   | <b>典藏</b> 地 | 也籍圖  |      |   |        |
| 四支之初十两                     | 地籍圖 - 明        | 拥表                         |          |      |       |             |      |      |   |        |
|                            | 序號             | 資料名稱                       | 圖幅號      | 紙張尺寸 | 比例尺   | 申購費用        |      | 申購數量 |   |        |
| 圖資下載                       | 🙀 1 🕏          | 義縣東石鄉港<br>地                | 乾厝段 1    | AO   | 1200  | 110         | 1    |      |   |        |
| 簡易地籍圖查詢                    | 🙀 २ 🕏          | 著<br>義縣東石鄉港 <sup>地</sup>   | 乾厝段 2    | AO   | 1200  | 110         | 1    |      |   |        |
|                            | 清空             |                            |          |      |       |             |      |      |   |        |
|                            | 申購費用共:         | 220元(電子)                   | 檔圖資共 0 元 | ,繪製圖 | 資共 22 | 0 元,紙       | 圖成果共 | ŧ□元) |   |        |

圖 2-67 申購繪製地籍圖\_開啟填寫申購單畫面

(八)填寫申購單資訊。

1、一般會員填寫的申購單畫面。

(1) 會員先同意資料使用注意事項同意書

| ▶ 内政部<br>國土測繪中心              | 測繪圖資申購系統                                                                                                    |
|------------------------------|----------------------------------------------------------------------------------------------------|
|                              | 目前位置:                                                                                                    |
| 歡迎您,<br>會員 - <mark>登出</mark> | ● 使用注意事項同意書                                                                                                    |
| ▶ 申購專區<br>查詢可申購圖資<br>查詢申購單   | 内政部國土測繪中心                                                                                                    |
| 圖資更新申購 ● 圖資專  ● 圖資  ● 圖資 下載  | <ul> <li>一、資料應依申請目的使用,不得移作申請目的外之使用。</li> <li>二、資料非經本中心書面許可,不得自行重製或交付他人使用,亦不得以附加或改良資料為由,自行重製或交付他人使用。</li> <li>三、資料委託處理時,應於申請書中説明,委託事務完畢後,應將資料返還,受託人不得留存。</li> <li>四、資料僅供規劃參考,申請單位應經檢查無誤後使用。</li> <li>五、密類資料應有專人保管,列入移交,不得自行複製或交付他人使用,非經國防部同意不得攜出國外。</li> <li>六、資料使用若涉及國家安全等相關觸法情事,概由申請人自負所有民事及刑事責任。</li> <li>七、資料僅供了解空間相對位置之參考,涉及土地實際權利界址者,應以地政事務所鑑界成果為準。</li> <li>八、申請人如對交付之資料有疑義,應於資料交付起七日內檢附收據提出疑義,由本中心查明處理,逾期不予受理。</li> <li>九、備註</li> </ul> |

圖 2-68 申購繪製地籍圖\_開啟資料使用注意事項同意書畫面

(2) 填寫申購單資訊

| ● 填寫圖資申購單 |                              |  |  |  |  |
|-----------|------------------------------|--|--|--|--|
| 申購單內容     | <b>圙</b> 資申購清單               |  |  |  |  |
| 申購者資訊     |                              |  |  |  |  |
| 申購機關      | 個人                           |  |  |  |  |
| 申購人姓名     |                              |  |  |  |  |
| 聯絡方式      | (請至少塔寫一種聯絡方式)                |  |  |  |  |
|           | 家用電話: (範例:02-12345678#12345) |  |  |  |  |
|           | 公用電話: (範例:02-12345678#12345) |  |  |  |  |
|           | 手機號碼: (範例:0911-123456)       |  |  |  |  |
| 電子郵件      | Email1 :                     |  |  |  |  |
|           | Email2 :                     |  |  |  |  |
|           | Email3 :                     |  |  |  |  |
|           | (請至少填寫一組電子郵件信箱)              |  |  |  |  |
| 审購圖資      |                              |  |  |  |  |
| 付費方式      | 線上/離線付費                      |  |  |  |  |
| 申購方式      | 自行申購                         |  |  |  |  |
| 申購用途      |                              |  |  |  |  |
|           |                              |  |  |  |  |
|           | 已輸入: 0 個字, 剩餘字數: 250         |  |  |  |  |
| 圖資供應方式    | 金穀圖資                         |  |  |  |  |
| 取件方式      | ☑ 自取                         |  |  |  |  |
| 郵遞區號      | - 範例:為「500」或「500-12」         |  |  |  |  |
| 寄送地址      |                              |  |  |  |  |
| 收據抬頭      | (收據將併同文件寄送或另以郵寄的方式送達)        |  |  |  |  |
|           | 送出申購單                        |  |  |  |  |

圖 2-69 申購繪製地籍圖\_填寫申購單畫面(一般會員)

2、具公務人員身分會員填寫的申購單畫面。

| ◎ 填寫圖資 | 單觀申到                         |
|--------|------------------------------|
| 申購單內容  | 圖資申購清單                       |
| 申購者資訊  |                              |
| 申購機關   | 個人                           |
| 申購人姓名  |                              |
| 聯絡方式(  | (諸至少填寫一種聯絡方式)                |
| 3      | 家用電話: (範例:02-12345678#12345) |
| 3      | 公用電話: (範例:02-12345678#12345) |
| ÷      | 手機號碼: (範例:0911-123456)       |
| 電子郵件   | Email1:                      |
|        | Email2 :                     |
|        | Email3 :                     |
|        | (請至少填寫一組電子郵件信箱)              |
| 申購圖資   |                              |
| 付費方式   | ◎ 線上/離線付費 ◎ 虚擬貨幣             |
|        | 請輸入回文文號: (格式如2010000006)     |
| 申購方式   | 代為申購                         |
| 付費工具   | ◎ 現金付費 ◎ 郵政匯票付費 ◎ 機關公庫支票付費   |
| 申購用途   |                              |
|        |                              |
|        |                              |
|        |                              |
|        | 已輸入:0個字,刺除字數:250             |
| 圖資供應方式 |                              |
| 取件方式   | ◎ 目取    快遞寄送 [計費標準]          |
| 郵遞區號   | 能例:為「500」或「500-12」           |
| 寄送地址   | t                            |
| 收據抬頭   | (收據將併同文件寄送或另以郵寄的方式送達)        |
|        | 送出申購單                        |
|        |                              |

圖 2-70 申購繪製地籍圖\_填寫申購單畫面(公務人員)

3、服務台人員填寫的申購單畫面。

服務台人員可直接填寫各欄位內容或點選「查詢歷史申購清單」帶入各欄位內容。

| 申購單內容                          | 圖資申購清單                                                        |                           |              |         |                                            |                        |                    |                 |    |
|--------------------------------|---------------------------------------------------------------|---------------------------|--------------|---------|--------------------------------------------|------------------------|--------------------|-----------------|----|
| 代購者資訊                          |                                                               |                           | 🙆 購買 🛙       | 史清      | - 網頁對語                                     | f                      |                    |                 |    |
| 代購者單位                          | 廠商                                                            |                           | 申購者          | 申購日     | 寄送地址                                       | 家用電話                   | 公用電話               | 手模號碼            |    |
| 「脾者貞」「腸流                       | fcu                                                           |                           |              | 期       |                                            |                        |                    |                 |    |
| 代購者姓名<br>申 <b>購者資訊</b><br>申購機關 |                                                               |                           |              | 101     | (312)台北<br>縣永和市秀<br>期路二段<br>148巷100<br>號1樓 | 02-22191919            | 02-<br>22191918#12 |                 | 載入 |
| 申購人姓名                          |                                                               |                           |              | 101     | (431)<br>taichung                          | 02-21919191            | 02-<br>21919111#12 |                 | 載入 |
| 1970 til 1974                  | (論至少現為一進時給力式)<br>家用電話:<br>公用電話:<br>                           | (範例:<br>(範例:02-12345678#1 |              | 101     | (912)No.<br>1 of<br>Taichung<br>County     | 02-22191919            | 02-<br>22191918#12 |                 | 載入 |
| 電子邮件                           | Email:                                                        |                           |              | 101     | (912)<br>Taipe<br>County                   | 02-22191919            | 02-<br>22191918#12 |                 | 載入 |
|                                | Email3:<br>(請至少墳宮一組電子郵件信箱)                                    |                           |              | 101     | (312)<br>Taichung<br>County                | 037-3010012            | 037-<br>3010011#12 | 0912-<br>111331 | 載入 |
| 申購圖資                           |                                                               |                           |              | 101     | (408)test                                  |                        | 04-22522966        |                 | 載入 |
| 付費方式                           | <ul> <li>○線上/凝線付費</li> <li>○虚擬貨幣</li> <li>請輸入回文文號:</li> </ul> | (格式如201000006)            | http://192.1 | 68.10.1 | 2:9090/CaseAg                              | ply/Apply/OrderHistory | Wiew.aspx?qname=   | / 信任的網站         |    |
| 申購方式                           | 代為申購                                                          |                           |              |         |                                            |                        |                    |                 |    |

圖 2-71 申購繪製地籍圖\_填寫申購單畫面(服務台人員)

服務台人員執行列印申購單,供民眾確認申購資訊與圖資內容。

| 目前位置:[測繪 | 圖資申購系統]首頁 > 申購專區 > 填寫圖資申購單                                                                                         |
|----------|----------------------------------------------------------------------------------------------------|
| ● 填寫圖資   | 資申購單                                                                                                    |
| 申購單內容    | 圖資申購清單                                                                                                    |
| 代購者資訊    |                                                                                                    |
| 代購者單位    | 殿商                                                                                                    |
| 代購者員工編號  |                                                                                                    |
| 代購者姓名    |                                                                                                    |
| 申購者資訊    |                                                                                                    |
| 申購機關     |                                                                                                    |
| 申購人姓名    | で<br>査詢歴史申購清單                                                                                                    |
| 聯絡方式     | (諸至少塡寫一種聯絡方式)                                                                                                    |
|          | 家用電話:       (範例:02-12345678#12345)         公用電話:       (範例:02-12345678#12345)         手機號碼:       (範例:0911-123456) |
| 電子郵件     | Email1:<br>Email2:<br>Email3:<br>(請至少填寫一組電子郵件信箱)                                                                   |

| 申購圖資    |                           |
|---------|---------------------------|
| 付費方式    | ◎ 線上/離線付費 ◎ 虛擬貨幣          |
|         | 請輸入回文文號: (格式如201000006)   |
| 申購方式    | 代為申購                      |
| 付費工具    |                           |
| 申購用途    | 辦理工程規劃 ▼                  |
|         | 辦理工程規劃test                |
|         |                           |
|         |                           |
|         | 已輸入: IU 個子,刺蘇子數: 240      |
| 上傳加值型申請 |                           |
| 證明文件    |                           |
| 圖資供應方式  | 電子檔資料                     |
| 取件方式    | ☑ 自取 □ 線上下載 □ 快遞寄送 [計費標準] |
| 郵遞區號    | 407 - 範例:爲「500」或「500-12」  |
| 寄送地址    |                           |
| 收據抬頭    | (收據將併同文件寄送或另以郵寄的方式        |
| _       | 送達)                       |
|         | <b>列印申購單</b> 送出申購單        |

圖 2-72 申購繪製地籍圖\_列印申購單畫面(服務台人員)

# 內政部國土測繪中心 - 測繪圖資申購系統 圖資申請單

| 申購者資訊     |                            |  |  |  |  |  |
|-----------|----------------------------|--|--|--|--|--|
| 申購單編號     | (申購日期 2014-9-17 14:50)     |  |  |  |  |  |
| 申購機關      |                            |  |  |  |  |  |
| 申購人姓名     |                            |  |  |  |  |  |
| 聯絡方式      | 家用電話: 公用電話:                |  |  |  |  |  |
| 電子郵件      |                            |  |  |  |  |  |
| 圖資供應及取件方式 | <b>給製圖資</b> (自取)           |  |  |  |  |  |
| 寄送地址      | 407                        |  |  |  |  |  |
| 收據抬頭      | 1<br>(收據將併同文件寄送或另以郵寄的方式送達) |  |  |  |  |  |
|           |                            |  |  |  |  |  |

| 图資申購清單<br>     |                                |   |    |      |     |   |  |  |  |
|----------------|--------------------------------|---|----|------|-----|---|--|--|--|
| 繪製圖資-地籍圖 - 明細表 |                                |   |    |      |     |   |  |  |  |
| 序號             | 字號 資料名稱 圖幅號 紙張尺寸 比例尺 申購費用 申購數量 |   |    |      |     |   |  |  |  |
| 1              | 嘉義縣東石鄉港墘厝段                     | 1 | A0 | 1200 | 110 | 1 |  |  |  |
| 2              | 嘉義縣東石鄉港墘厝段                     | 2 | A0 | 1200 | 110 | 1 |  |  |  |

申購費用共: 220 元 (電子檔圖資共 0 元, 繪製圖資共 220 元, 紙圖成果共 0 元)

#### 資料使用注意事項

一、資料應依申請目的使用,不得移作申請目的外之使用。

二、資料非經本中心書面許可,不得自行重製或交付他人使用,亦不得以附加或改良資料為由,自行重製或交付他人使用。

三、資料委託處理時,應於申請書中説明,委託事務完畢後,應將資料返還,受託人不得留存。

四、資料僅供規劃參考,申請單位應經檢查無誤後使用。

五、密類資料應有專人保管,列入移交,不得自行複製或交付他人使用,非經國防部同意不得攜出國外。

六、資料使用若涉及國家安全等相關觸法情事,概由申請人自負所有民事及刑事責任。

七、資料僅供了解空間相對位置之參考,涉及土地實際權利界址者,應以地政事務所鑑界成果為準。

八、申請人如對交付之資料有疑義,應於資料交付起七日內檢附收據提出疑義,由本中心查明處理,逾期不予受理。

九、備註

代購者:

申購人簽名:

圖 2-73 申購繪製地籍圖 列印申請單畫面

(九)送出申購單。

| <ul> <li>填寫圖</li> </ul> | 資申購單                          |
|-------------------------|-------------------------------|
| 申購單內容                   | <b>圖資申購清單</b>                 |
| 申購者資訊                   |                               |
| 申購機關                    | 個人                            |
| 申購人姓名                   |                               |
| 聯絡方式                    | ())至少填寫一種聯絡方式)                |
|                         | 家用電話: (畿例:02-12345678#12345)  |
|                         | 公用電話: (範例: 02-12345678#12345) |
|                         | 手機號碼: (範例: 0911-123456)       |
| 電子郵件                    | Email1 :                      |
|                         | Email2 :                      |
|                         | Email3:                       |
|                         | (請至少填寫一組電子郵件信箱)               |
| 申購圖資                    |                               |
| 付費方式                    | 線上/離線付費                       |
| 申購方式                    | 自行申購                          |
| 申購用途                    |                               |
|                         | ■ 已輸入:0個字, 剩餘字數:250           |
| 圖資供應方式                  | 给教習資                          |
| 取件方式                    | ☑ 自取                          |
| 郵遞區號                    | - 範例:為「500」或「500-12」          |
| 寄送地址                    |                               |
| 收據抬頭                    | (收據將併同文件寄送或另以郵寄的方式送達)         |
|                         | 送出申購單                         |

圖 2-74 申購繪製地籍圖\_送出申購單(非服務台人員)

| ④ 填寫圖資  | 資申購單                                         |                |                                                                      |
|---------|----------------------------------------------|----------------|----------------------------------------------------------------------|
| 申購單內容   | 圖資申購清單                                       |                |                                                                      |
| 代購者資訊   |                                              |                |                                                                      |
| 代購者單位   | 廠商                                           |                |                                                                      |
| 代購者員工編號 |                                              |                |                                                                      |
| 代購者姓名   |                                              |                |                                                                      |
| 申購者資訊   |                                              |                |                                                                      |
| 申購機關    |                                              |                | ]                                                                    |
| 申購人姓名   |                                              |                | 查詢歷史申購清單                                                             |
| 聯絡方式    | (諸至少填寫一種聯絡方式<br>家用電話:<br>公用電話:<br>手機號碼:      | t)             | (範例:02-12345678#12345)<br>(範例:02-12345678#12345)<br>(範例:0911-123456) |
| 電子郵件    | Email1:<br>Email2:<br>Email3:<br>(請至少填寫一組電子垂 | <b>8件信箱)</b>   |                                                                      |
| 申購圖資    |                                              |                |                                                                      |
| 付費方式    | ◎ 線上/離線付費 〇)                                 | 虛擬貨幣           |                                                                      |
|         | 請輸入回文文號:                                     | (格定            | 蚀201000006)                                                          |
| 申購方式    | 代為申購                                         |                |                                                                      |
| 付費工具    | ◎ 現金付費 〇 郵政闘                                 | i票付費 ○ 機關公庫支票  | 付費                                                                   |
| 申購用途    | 辦理工程規劃 💌                                     |                |                                                                      |
|         | 辦理工程規劃test<br>已輸入: 10 個字,刺銷                  | 字數: 240        |                                                                      |
| 圖資供應方式  | <b>繪製圖</b> 資                                 |                |                                                                      |
| 取件方式    | 🖸 自取 🗖 快遞寄送 🛛                                | [計費標準]         |                                                                      |
| 郵遞區號    | 407 - 範例:爲                                   | 「500」或「500-12」 |                                                                      |
| 寄送地址    |                                              |                |                                                                      |
| 收據抬頭    |                                              |                | (收據將併同文件寄送或另以郵寄的方式送達)                                                |
|         | 列印申購單                                        | 送出申購單          |                                                                      |

圖 2-75 申購繪製地籍圖\_送出申購單(服務台人員)

(十)執行線上/離線繳費。

若為服務台人員直接於申購單填寫申購者臨櫃的付費方式,不需導至收 費平台;具公務人員身分的會員,且已行文核可使用虛擬貨幣申購圖資者, 亦於申購單勾選採虛擬貨幣付費及回文文號,不需導至收費平台。

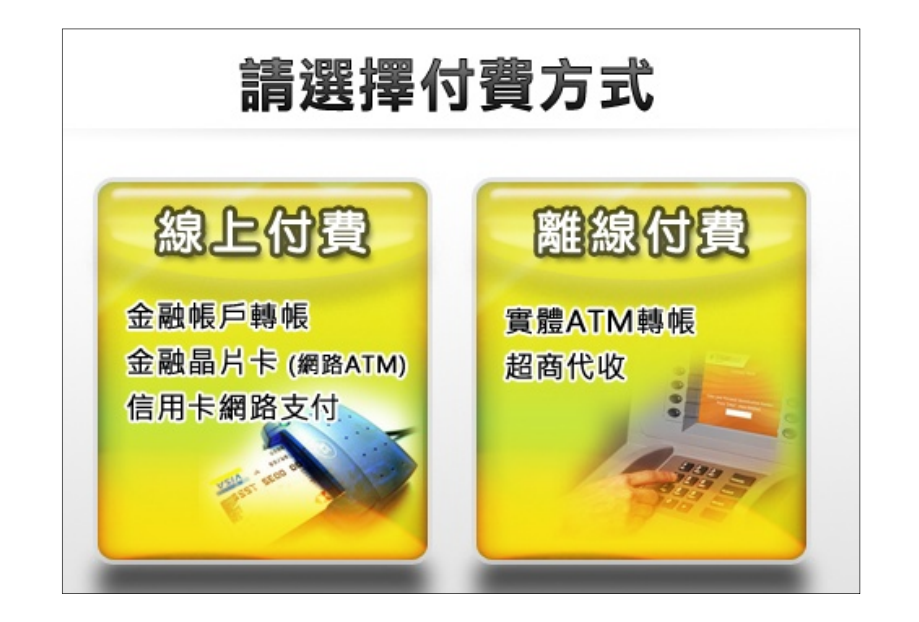

圖 2-76 申購繪製地籍圖\_電子付費畫面

六、 圖資申購 繪製圖資(非地籍圖)

(一) 查詢可申購圖資,參照「二、查詢可申購圖資\_繪製圖資(非地籍圖)」

(二)查詢要購買的圖資清單。

| 1  | 則為  | 會圖資申購           | 系統       |                                                                                                    |              | 🛒 查看購物車        |
|----|-----|-----------------|----------|----------------------------------------------------------------------------------------------------|--------------|----------------|
| 目前 | 位置: | [繪製圖資申購系統] 首頁 > | 申購專區 > 3 | 普詢可申購圖資                                                                                                    | 行清單          |                |
| 0  | 可申  | 購圖資查詢           |          |                                                                                                    |              |                |
|    | 加入間 | 構物車 回上一頁        |          |                                                                                                    |              |                |
|    |     |                 | 搜尋約      | はましん いちょうしょう しんしょう しんしょ しんしょ | <b>t</b> :8) |                |
|    | 序號  | 資料名稱            | 成圖日期     | 測量類別                                                                                                    | 測量方法         | 坐標系統           |
|    | 1   | 台中市西屯區段籍圖       | 98       |                                                                                                    |              | TWD97 二度TM坐標系統 |
|    | 2   | 台中市南屯區段籍圖       | 98       |                                                                                                    |              | TWD97 二度TM坐標系統 |
|    | З   | 台中市南區段籍圖        | 98       |                                                                                                    |              | TWD97 二度TM坐標系統 |
|    | 4   | 台中市北屯區段籍圖       | 98       |                                                                                                    |              | TWD97 二度TM坐標系統 |
|    | 5   | 台中市東區段籍圖        | 98       |                                                                                                    |              | TWD97 二度TM坐標系統 |
|    | 6   | 台中市中區段籍圖        | 98       |                                                                                                    |              | TWD97 二度TM坐標系統 |
|    | 7   | 台中市北區段籍圖        | 98       |                                                                                                    |              | TWD97 二度TM坐標系統 |
|    | 8   | 台中市西區段籍圖        | 98       |                                                                                                    |              | TWD97 二度TM坐標系統 |
|    | 加入  | 精物車             |          |                                                                                                    |              |                |

圖 2-77 申購其他繪製圖資\_搜尋結果圖資清單畫面

(三) 勾選購買的圖資,並點選「加入購物車」鍵。

| 3  | 則約                                     | 會圖資申購     | 系統       |               | 📄 查看購物車        |  |  |  |  |  |  |
|----|----------------------------------------|-----------|----------|---------------|----------------|--|--|--|--|--|--|
| 目前 | 目前位置:[繪製圖資申購系統] 首頁 > 申購專區 > 查詢可申購圖資-清單 |           |          |               |                |  |  |  |  |  |  |
|    | ● 可申購圖資查詢                              |           |          |               |                |  |  |  |  |  |  |
|    | 加入                                     | 期物車 回上一頁  |          |               |                |  |  |  |  |  |  |
|    |                                        |           | 搜尋結果 (搜索 | <b>尊筆數:8)</b> |                |  |  |  |  |  |  |
|    | 序號                                     | 資料名稱      | 成圖日期 測量類 | 創 測量方法        | 坐標系統           |  |  |  |  |  |  |
| 2  | 1                                      | 台中市西屯區段籍圖 | 98       |               | TWD97 二度TM坐標系統 |  |  |  |  |  |  |
| 2  | 2                                      | 台中市南屯區段籍圖 | 98       |               | TWD97 二度TM坐標系統 |  |  |  |  |  |  |
| 2  | з                                      | 台中市南區段籍圖  | 98       |               | TWD97 二度TM坐標系統 |  |  |  |  |  |  |
| •  | 4                                      | 台中市北屯區段籍圖 | 98       |               | TWD97 二度TM坐標系統 |  |  |  |  |  |  |
| 2  | 5                                      | 台中市東區段籍圖  | 98       |               | TWD97 二度TM坐標系統 |  |  |  |  |  |  |
| ~  | 6                                      | 台中市中區段籍圖  | 98       |               | TWD97 二度TM坐標系統 |  |  |  |  |  |  |
| ~  | 7                                      | 台中市北區段籍圖  | 98       |               | TWD97 二度TM坐標系統 |  |  |  |  |  |  |
| 2  | 8                                      | 台中市西區段籍圖  | 98       |               | TWD97 二度TM坐標系統 |  |  |  |  |  |  |
|    | 加入局                                    | 期物車 回上一頁  |          |               |                |  |  |  |  |  |  |

圖 2-78 申購其他繪製圖資\_加入購物車畫面

(四)點選「查看購物車」鍵。畫面參考圖 2-65。

(五)維護購物車。

若需刪除購物車內不買的圖資或修改部分種類圖資申購的資料格式,可 直接於購物車內修改。畫面參考圖 2-66。

(六)點選「填寫申購單」鍵。畫面參考圖 2-67。

(七)填寫申購單資訊,不同身分人員填寫的申購單畫面參圖 2-69~圖 2-71。

(八)送出申購單。畫面參考如圖 2-74。

(九)執行線上/離線繳費。

畫面參考圖 2-76,若為服務台人員直接於申購單填寫申購者臨櫃的付費方式,不需導至收費平台;具公務人員身分的會員,且已行文核可使用虛擬貨幣申購圖資者,亦於申購單勾選採虛擬貨幣付費及回文文號,不需導至收費平台。

七、 圖資申購 電子檔資料

- (一)查詢可申購圖資,參照「三、查詢可申購圖資\_電子檔資料」查詢要購買
   的圖資清單。畫面參考圖 2-40~圖 2-47。
- (二)選擇要購買的圖資並加入購物車。
- 若採頁面條件查詢,勾選購買的圖資,並點選「加入購物車」鍵。或直接點選「全部加入購物車」鍵,將查詢圖資結果全部加入購物車。

| <b>O</b> ī | 可申購                 | 圖資查詢        |        |         |      |                |      |  |  |  |  |  |  |
|------------|---------------------|-------------|--------|---------|------|----------------|------|--|--|--|--|--|--|
| 全部         | 全部加入購物率 X 入賬物率 回上一頁 |             |        |         |      |                |      |  |  |  |  |  |  |
|            |                     |             |        |         |      |                |      |  |  |  |  |  |  |
|            | 序號                  | 資料名稱        | 轉入時間   | 測量類別    | 测量方法 | 坐標系統           | 筆數   |  |  |  |  |  |  |
|            | 1                   | 0004-3 卓蘭段  | 960129 | 國有原野地   | 圖解法  | 地籍坐標系統         | 49   |  |  |  |  |  |  |
|            | 2                   | 0004-2 卓蘭段  | 960129 | 其他      | 圖解法  | 地籍坐標系統         | 525  |  |  |  |  |  |  |
|            | 3                   | 0004-1 卓蘭段  | 960129 | 解除林班地测量 | 圖解法  | 地籍坐標系統         | 995  |  |  |  |  |  |  |
|            | 4                   | 0004-0 卓蘭段  | 960129 | 日振時代地譜圖 | 圖解法  | 地籍坐標系統         | 1324 |  |  |  |  |  |  |
|            | 5                   | 0005-0 新厝段  | 960129 | 地籍圖重測   | 圖解法  | TWD67 二度TM坐標系統 | 2002 |  |  |  |  |  |  |
|            | 6                   | 0008-1 大坪林段 | 960129 | 解除林班地测量 | 圖解法  | 地籍坐標系統         | 3419 |  |  |  |  |  |  |
|            | 7                   | 0008-0 大坪林段 | 960129 | 日振時代地籍圖 | 圖解法  | 地籍坐標系統         | 4064 |  |  |  |  |  |  |
|            | 8                   | 0042-0 西坪段  | 951206 | 地籍圖重測   | 數值法  | TWD67 二度TM坐標系統 | 1058 |  |  |  |  |  |  |
|            | 9                   | 0043-0 豐田段  | 951206 | 地籍圖重測   | 數值法  | TWD67 二度TM坐標系統 | 1337 |  |  |  |  |  |  |
|            | 10                  | 0044-0 苗豐段  | 951206 | 地籍圖重測   | 數值法  | TWD67 二度TM坐標系統 | 1187 |  |  |  |  |  |  |
|            | 11                  | 0045-0 山下段  | 951206 | 地籍圖重測   | 數值法  | TWD67 二度TM坐標系統 | 1096 |  |  |  |  |  |  |
|            | 12                  | 0077-0 蔗埔段  | 951206 | 地籍圖重測   | 數值法  | TWD97 二度TM坐標系統 | 1084 |  |  |  |  |  |  |
|            | 13                  | 0078-0 神明段  | 951206 | 地籍圖重測   | 數值法  | TWD97 二度TM坐標系統 | 903  |  |  |  |  |  |  |
|            | 14                  | 0079-0 明德段  | 951206 | 地籍圖重測   | 數值法  | TWD97 二度TM坐標系統 | 1510 |  |  |  |  |  |  |
|            | 15                  | 0080-0 上庄段  | 951206 | 地籍圖重測   | 數值法  | TWD97 二度TM坐標系統 | 968  |  |  |  |  |  |  |
|            | 16                  | 0081-0 水廠段  | 951206 | 地籍圖重測   | 數值法  | TWD97 二度TM坐標系統 | 1060 |  |  |  |  |  |  |
|            | 17                  | 0082-0 新庄段  | 951206 | 地籍圖重測   | 數值法  | TWD97 二度TM坐標系統 | 890  |  |  |  |  |  |  |
|            | 18                  | 0088-0 埔尾段  | 951206 | 河川浮覆地   | 數值法  | TWD67 二度TM坐標系統 | 269  |  |  |  |  |  |  |
|            |                     |             |        |         |      |                |      |  |  |  |  |  |  |

圖 2-79 申購電子檔圖資\_全部加入購物車畫面

- 2、若採圖幅視覺查詢,點選購買的圖幅框,點選「加入購物車」鍵。畫面 參考圖 2-64。
- (三)點選「查看購物車」鍵。畫面參考圖 2-65。
- (四)維護購物車。
- 1、若需刪除購物車內不買的圖資或修改部分種類圖資申購的資料格式,可 直接於購物車內修改。畫面參考圖 2-66。

2、若為申請電子檔加值型圖資,點選「電子檔加值型-計費重算」鍵。

| 政部<br>1土測繪中心                        | 浿                         | 則繪圖資申購系統 |                         |           |            |          |         |                |        |       |      | <b>訂購物車</b> |
|-------------------------------------|---------------------------|----------|-------------------------|-----------|------------|----------|---------|----------------|--------|-------|------|-------------|
|                                     | 目前位                       | :置:      | [測繪圖資申購系統] 首頁           | >申購專區>達   | 巨看購物車      |          |         |                |        |       |      |             |
| 您, <mark>慧* Lynn</mark><br>台人員 - 登出 | <ul> <li>我的購物車</li> </ul> |          |                         |           |            |          |         |                |        |       |      |             |
| 申購專區                                |                           | 匯出       | 圖資清單                    | 圖資清單      |            | <b>》</b> | 欖       | \$ 電子檔加值型      | - 計費重算 | 1     | 寫申購  | 單 🖻         |
| 查詢可申購圖資                             | 繪書                        | <u>U</u> | 資 電子檔資料                 | 紙圖成果      |            |          |         |                |        |       |      |             |
| 查詢申購單<br>圖資更新申購                     | 全部                        | 圖資       | 地形圖 地籍圖                 | 段籍圖 3     | 平面控制點 高利   | 星控制點     | 國土利用調查  | 查 通用版電子地圖      | 典藏地籍圖  |       |      |             |
| and developed                       | 地形                        | 8 -      | 明細表                     |           |            |          |         |                |        |       |      |             |
| 國員專區                                |                           | 序號       |                         | 資料名稱      |            | 圖幅號      | 地形圖圖名   | 坐標系統           | 資料產製年度 | 資料格式. | 申購費用 |             |
| 圖資下載                                | Ê                         | 1        | 98年度通用版電子地圖建            | 置案(第2作業區) | _基本圖修測資料]  | 95213037 | 台中市(北部) | TWD97 二度分帶坐標系統 | 98     | SHP   | 150  |             |
| 簡易地籍圖查詢                             | 1                         | 2        | 98年度通用版電子地圖建            | 置案(第2作業區) | _基本圖修測資料]  | 95213027 | 水湳      | TWD97 二度分帶坐標系統 | 98     | SHP   | 150  |             |
|                                     | î.                        | 3        | 98年度通用版電子地圖建            | 置案(第2作業區) | _基本圖修測資料)  | 95213017 | 馬岡厝     | TWD97 二度分帶坐標系統 | 98     | SHP   | 150  |             |
|                                     | 清空                        |          |                         |           |            |          |         |                |        |       |      |             |
|                                     | 申購費                       | を用井      | :: <b>450</b> 元 (電子檔圖資共 | 450 元,繪製圖 | 資共 0 元,紙圖成 | 课共 0 元)  |         |                |        |       |      |             |

圖 2-80 申購電子檔圖資\_全部加入購物車畫面

3、系統重算計費申購費用並註記圖資項目為"電子檔加值型"。

| 政部<br> 土測繪中心                    | 浿   | 」為  | 自<br>日<br>道 | 資申購     | 系                     | 統             |                              |            |                          |      |           |          |        |      | 查看購物   | 加車  |
|---------------------------------|-----|-----|-------------|---------|-----------------------|---------------|------------------------------|------------|--------------------------|------|-----------|----------|--------|------|--------|-----|
|                                 | 目前位 | 2置: | [測繪圖資申      | 購糸統] 首頁 | > 申購專[                | <u>三</u> > 査希 | 前購物車                         |            |                          |      |           |          |        |      |        |     |
| 您, <del>慧*</del> Lynn<br>台人員 登出 | ● ∄ | 戈的  | 購物車         |         |                       |               |                              |            |                          |      |           |          |        |      |        |     |
| 申購專區                            | Csv | 匯出  | 圖資清單        | ST 匯入1  | 副資清單                  |               |                              | 20         | 覽                        |      | \$ 電子檔    | 加值型 - 取》 | ц<br>Ц | 蘡    | 高中購單   |     |
| 查詢可申購圖資                         | 繪調  | 設圖: | ٢           | 子檔資料    | 紙圖                    | 成果            |                              |            |                          |      |           |          |        |      |        |     |
| 查詢申購單<br>圖資更新申購                 | 全部  | 圖資  | 地形圖         | 地籍圖     | 段籍圖                   | 平面            | 前控制點 高                       | 程控制點       | 國土利用調查                   | ī i  | 通用版電子地圖   | 典藏地籍圖    |        |      |        |     |
| 國資東區                            | 地形  | 圖 - | 明細表         |         |                       |               |                              |            |                          |      |           |          |        |      |        | .   |
| en se op en                     |     | 序號  |             |         | 資料名稱                  |               |                              | 圖幅號        | 地形圖圖名                    |      | 坐標系統      | 資料產製年度   | 資料格式   | 申購費用 | 註記     |     |
| 圖資下載                            | 1   | 1   | 98年度通用      | 版電子地圖建計 | 置窯 <mark>(</mark> 第2作 | 「業區)」         | 基本圖修測資料                      | ) 95213037 | 7 台中市 <mark>(</mark> 北部) | TWD9 | 7 二度分帶坐標系 | 疣 98     | SHP    | 600  | 電子檔加值型 |     |
| 簡易地籍圖查詢                         | î,  | 2   | 98年度通用      | 版電子地圖建了 | 置案 <mark>(</mark> 第2作 | 「業區)_         | 基本圖修測資料                      | ) 95213027 | 7 水湳                     | TWD9 | 7 二度分帶坐標系 | 衆 98     | SHP    | 600  | 電子檔加值型 |     |
|                                 | 1   | 3   | 98年度通用      | 版電子地圖建訂 | 置案 <mark>(</mark> 第2) |               | ti -t-tadasti en szekti<br>I | 05212015   |                          | TWD9 | 7 二度分帶坐標系 | 炭 98     | SHP    | 600  | 電子檔加值型 |     |
|                                 | 清空  |     |             |         |                       |               |                              |            |                          |      |           |          |        |      |        | . 1 |
|                                 | 申購到 | 費用共 | :1800 元     | (電子檔圖資井 | ŧ 1800 <del>7</del>   | 4             | 電子檔加值型                       | 2_計費重算完    | at I I I                 |      |           |          |        |      |        |     |
|                                 |     |     |             |         |                       |               |                              | [          | 確定                       |      |           |          |        |      |        |     |

圖 2-81 申購電子檔圖資\_電子檔加值型-計費重算畫面

(五) 匯入圖資清單進購物車

點選「瀏覽」選擇由 App 或申購系統匯出之 CSV 圖資檔案。

| 測繪圖資                                    | [申開        | 「「「「「」」  |          |                   |                  |            |          |   | <b>」</b> 查看購物車 |
|-----------------------------------------|------------|----------|----------|-------------------|------------------|------------|----------|---|----------------|
| 目前位置:[測繪圖資申購                            | 講系統] 首頁    | > 申購專區 > | > 查看購物車  |                   |                  |            |          |   |                |
| ◎ 我的購物車                                 |            |          |          |                   |                  |            |          |   |                |
| ■ 1000 1000 1000 1000 1000 1000 1000 10 | SSV<br>種入日 | 副資清單     |          | 14                | 则覽               |            |          | £ | 真寫申購單 🔶        |
| 繪製圖資 電子                                 | 檔資料        | 紙圖成      | 果        |                   |                  |            |          |   |                |
| 全部圖資 地形圖                                | 地籍圖        | 段籍圖      | 平面控制點    | 高程控制點             | 國土利用調查           | 通用版電子地圖    | 典藏地籍圖    |   |                |
| 圖資申購 - 明細表                              |            |          |          |                   |                  |            |          |   |                |
|                                         |            | 您尚未加入住   | 王何圖資申購明編 | 田,請至「 <u>查詢</u> 」 | <u>可申購圖資</u> 」選擇 | 您想申購的圖資,並; | 将之加入購物車。 |   |                |

# 圖 2-82 申購電子檔圖資\_匯入圖資清單畫面

| ]政部<br>]<br>主測繪中心          | 測          | ] 緯   | 資圖          | [申開     | <b>青</b> 系紛            | Č        |              |              |                  |         | /      | 1    | 查看購物可 |
|----------------------------|------------|-------|-------------|---------|------------------------|----------|--------------|--------------|------------------|---------|--------|------|-------|
|                            | 目前位        | (置:[  | 測繪圖資申購      | [糸統] 首頁 | > 申隣專區 :               | • 查看購物車  |              |              |                  |         |        |      |       |
| 您, <mark>测*</mark><br>- 登出 | ● ∄        | 的     | 講物車         |         |                        |          |              |              |                  |         |        |      |       |
| 申購專區                       | CSV        | 匯出國   | 劉資清單        | SV 匯入I  | 圖資清單                   |          | 12           | )覽           |                  |         |        | 填寫   | ● 単脚軍 |
| 查詢可申購圖資                    | 繪集         | 調調    | ế <b>電子</b> | 檔資料     | 紙圖成                    | 耒        |              |              |                  |         |        |      |       |
| 査詢申購單<br>圖資更新由購            | 全部         | 圖資    | 地形圖         | 地籍圖     | 段籍圖                    | 平面控制點    | 高程控制點        | 國土利用調        | 查 通用版電子地圖        | 典藏地籍圖   |        |      |       |
| belicity of the            | 地形         | 圖 - 町 | 射細表         |         |                        |          |              |              |                  |         |        |      |       |
| 國貿易區                       |            | 序號    |             |         | 資料名稱                   |          | 圖幅號          | 地形圖圖名        | 坐標系統             | 資料產製年度  | [資料格式] | 申購費用 | 註記    |
| 圖資下載                       | î <u>s</u> | 1 9   | 8年度通用版      | 電子地圖建   | 置案 <mark>(</mark> 第2作業 | 區)_基本圖修  | 测資料) 9521303 | 7 台中市(北部     | ) TWD97 二度分帶坐標系約 | 尭 98    | SHP    | 150  | 首購    |
|                            | î,         | 2 9   | 8年度通用版      | 電子地圖建   | 置案 <mark>(</mark> 第2作業 | 国)_基本圖修  | 测資料) 9521302 | 7 水湳         | TWD97 二度分帶坐標系約   | 尭 98    | SHP    | 150  | 首購    |
|                            | î,         | 3 9   | 8年度通用版      | 電子地圖建計  | 置案 <mark>(</mark> 第2作業 | 區) 網頁訊息  |              | 🥌 馬岡暦        | TWD97 二度分帶坐標系統   | 尭 98    | SHP    | 150  | 首購    |
|                            | 清空         |       |             |         |                        |          |              |              |                  |         |        |      |       |
|                            | 圖實         | 申購 -  | 明細表         |         |                        | <u> </u> | 🛓 己加入購物車     |              |                  |         |        |      |       |
|                            |            |       |             |         | 您尚未加入住                 | E何       |              | <u>異國資</u> 」 | 選擇您想申購的圖資,並將     | 之加入購物車。 | 0      |      |       |
|                            |            |       |             |         |                        |          | 確定           |              |                  |         |        |      |       |

圖 2-83 申購電子檔圖資\_成功匯入圖資清單畫面

(六)點選「填寫申購單」鍵。畫面參考圖 2-67。

(七)填寫申購單資訊,不同身分人員填寫的申購單畫面參圖 2-69~圖 2-71。

服務台人員代購電子檔加值型圖資,填寫申購單資訊,上傳加值型申請 證明文件,畫面參考圖 2-84。

| 歡迎您,<br><b>服務台人員 -</b> 登出                 | ● 填寫圖       | 資申購單         |                  |                        |
|-------------------------------------------|-------------|--------------|------------------|------------------------|
|                                           | 申購軍內容       | 圖資申購清單       |                  |                        |
| ■ 車購專區                                    | 代購者資訊       |              |                  |                        |
| 查詢可申購圖資                                   | 代購者單位       | 廠商           |                  |                        |
| (2) 一 一 一 一 一 一 一 一 一 一 一 一 一 一 一 一 一 一 一 | 代購者員工編號     |              |                  |                        |
|                                           |             |              |                  |                        |
| 2 日文学生                                    | 申購者資訊       |              |                  |                        |
| 圖資下載                                      | 申購機關        |              |                  |                        |
| 簡易地籍圖查詢                                   | 申購人姓名       |              |                  |                        |
|                                           | 聯絡方式        | (諸至少塡寫一種聯絡   | <br>方式)          |                        |
|                                           |             | 家用電話: 0      |                  | (範例:02-12345678#12345) |
|                                           |             | 公用電話: 0      |                  | (範例:02-12345678#12345) |
|                                           |             | 手機號碼:        |                  | (範例:0911-123456)       |
|                                           | 電子郵件        | Email1:      |                  |                        |
|                                           |             | Email2 :     |                  |                        |
|                                           |             | Email3 :     |                  |                        |
|                                           |             | (請至少填寫一組電音   | 子郵件信箱)           |                        |
|                                           | 申購圖資        |              |                  |                        |
|                                           | 付費方式        | ● 線上/離線付費 ○  | 虛擬貨幣             |                        |
|                                           |             | 請輸入回文文號:     | (格:              | 式如201000006)           |
|                                           | 申購方式 '      | 代為申購         |                  |                        |
|                                           | 付費工具        | ○ 現金付費 ○ 郵政  | 匯票付費 C 機關公庫支票    | 付費                     |
|                                           | 申購用途        | <b>_</b>     |                  |                        |
|                                           |             |              |                  | ×                      |
| -                                         |             | 已輸入: 0 個字,剩餘 | 字數: 250          |                        |
|                                           | 上傳加值型申請<br> |              | <b>瀏覽</b> (僅限上傳) | PDF檔案)                 |
| L                                         | 圖資供應方式      | 電子檔資料        |                  |                        |
|                                           | 取件方式        | ▶ 自取 □ 線上下載  | □ 快遞寄送 [計費標準]    |                        |
|                                           | 郵遞區號        | 407 - 範例:爲   | 「500」或「500-12」   |                        |
|                                           | 寄送地址        | taichung     |                  |                        |
|                                           | 收據抬頭        | lynn chang   |                  | (收據將併同文件寄送或另以郵寄的方式送達)  |
|                                           | [           | 列印申購單        | 送出申購單            |                        |

圖 2-84 申購電子檔圖資\_填寫申購單之上傳加值型申請證明文件畫面

(八)送出申購單。畫面參考圖 2-74。

(九)執行線上/離線繳費。

畫面參考圖 2-76,若為服務台人員直接於申購單填寫申購者臨櫃的付 費方式,不需導至收費平台;具公務人員身分的會員,且已行文核可使用虛 擬貨幣申購圖資者,亦於申購單勾選採虛擬貨幣付費及回文文號,不需導至 收費平台。

- 八、 圖資申購 紙圖成果
  - (一)查詢可申購圖資,參照「四、查詢可申購圖資\_紙圖成果」查詢要購買的圖資清單。
  - (二)選擇要購買的圖資並加入購物車。
  - 若採頁面條件查詢,勾選購買的圖資,並點選「加入購物車」鍵。畫面 參考圖 2-77 及圖 2-78。
  - 2、若採圖幅視覺查詢,點選購買的圖幅框,點選「加入購物車」鍵。畫面 參考圖 2-64。
  - (三)點選「查看購物車」鍵。畫面參考圖 2-65。

(四)維護購物車

若需刪除購物車內不買的圖資或修改部分種類圖資申購的資料格式,可 直接於購物車內修改。畫面參考圖 2-66。

(五)點選「填寫申購單」鍵。畫面參考圖 2-67。

(六)填寫申購單資訊,不同身分人員填寫的申購單畫面參圖 2-69~圖 2-71。

- (七)送出申購單。畫面參考如圖 2-74。
- (八)執行線上/離線繳費。

書面參考圖 2-76,若為服務台人員直接於申購單填寫申購者臨櫃的付

費方式,不需導至收費平台;具公務人員身分的會員,且已行文核可使用虛擬貨幣申購圖資者,亦於申購單勾選採虛擬貨幣付費及回文文號,不需導至 收費平台。

九、 查詢申購單

(一)於功能選單區點選「申購專區>>查詢申購單」功能連結。

| 內政部<br>國土測繪中心                            | 測繪圖資申購                 | 「系統                      | □ 查看購物車                                                                                                    |
|------------------------------------------|------------------------|--------------------------|----------------------------------------------------------------------------------------------------|
|                                          | 目前位置:[測繪圖資申購系統] 首頁 >   | 申購專區 > 查詢申購單             |                                                                                                    |
| 歡迎您,<br><b>服務台人員 - 登出</b>                | ● 圖資申購單查詢              |                          |                                                                                                    |
|                                          | 請輸入查詢條件                |                          |                                                                                                    |
| ■ 申購専區                                   | 申購者                    |                          |                                                                                                    |
| 查詢可申購圖資                                  | 代購者                    |                          |                                                                                                    |
|                                          |                        | ~                        |                                                                                                    |
| 圖貨更新甲購                                   | 申購日期 2014/06/17 📰 ~    | 2014/09/17 🔳             |                                                                                                    |
| 日本 日本 日本 日本 日本 日本 日本 日本 日本 日本 日本 日本 日本 日 | 送出查詢                   | 重設條件                     |                                                                                                    |
| 圖資下載                                     |                        |                          |                                                                                                    |
| 簡易地籍圖查詢                                  |                        | <b>圖資申購單查</b> :          | <b>洵结果</b>                                                                                                    |
|                                          | 序號 圖資申購單編號 申購機關申購者作    | 比購者 申購日期時間 申購單           | 狀態 申購單作業                                                                                                    |
|                                          | 1 <u>B201409170001</u> | 2014/9/17 下午 03:02:49 已付 | 費 代購申請書   重新繳費   取消訂單   重印繳費單   申請寄送繳費單                                                                                                    |
|                                          | 2 <u>B201409160003</u> | 2014/9/16 下午 09:05:08 結  | 条 <u>代購申請書</u> (重新繳費) 取消訂單 (重印繳費單) 申請寄送繳費單                                                                                                    |
|                                          | 3 <u>B201409160002</u> | 2014/9/16 下午 08:53:11 已付 | 費 (代購申請書) 重新繳費   取消訂單   重印繳費單   申請寄送繳費單                                                                                                    |
|                                          | 4 <u>B201409160001</u> | 2014/9/16 下午 08:51:01 結  | 《 <u>代購申請書</u>   重新繳費   取消訂單   重印繳費單   申請寄送繳費單                                                                                                    |
|                                          |                        |                          | ● 「「「「」」」 「「」」」 「「」」」 「「」」」 「「」」」 「「」」」 「「」」」 「「」」」 「「」」」 「「」」」 「」」 「」 |

圖 2-85 開啟查詢申購單畫面

(二) 輸入查詢條件。

1、一般會員的查詢條件為申購單編號以及申購日期。

2、服務台人員的查詢條件為申購者、代購者、申購單編號以及申購日期。

(三)點選「送出查詢」鍵。

|                                  | 目前位置:〔測繪圖資             | 申購系統] 首頁 > 申購專      | 區 > 查詢申購單             |        |                                       |
|----------------------------------|------------------------|---------------------|-----------------------|--------|---------------------------------------|
| 歡迎您, <mark>澜</mark> *<br>會員 - 發出 | ● 圖資申購單                | 查詢                  |                       |        |                                       |
|                                  | 請輸入查詢條件                |                     |                       |        |                                       |
| 申購專區<br>查詢可申購圖資                  | 申購單編號<br>申購日期 20:      | 14/06/17 🔳 ~ 2014/0 | 09/17 🔳               |        |                                       |
| 查詢申購單 🧹                          |                        | 送出査論 重              | 語條供                   |        |                                       |
| 圖資更新申購                           | • _                    |                     |                       |        |                                       |
| (m) balling sitt part            |                        |                     |                       |        |                                       |
| 2 目其寺臣                           |                        |                     | <b>劉資申</b>            | 購單查詢結界 | R.                                    |
| 圖資下載                             | 序號 圖資申購單編號             | 申購機關 申購者 代購者        | 申購日期時間                | 申購單狀態  | 申購單作業                                 |
|                                  | 1 <u>B201408040003</u> | 個*                  | 2014/8/4 上午 11:26:57  | 待付費    | 代購申請書  重新繳費  取消訂單  重印繳費單  申請寄送繳費單     |
|                                  | 2 B201408040002        | 個*                  | 2014/8/4 上午 11:12:17  | 待付費    | 代聯申請書   重新繳費   取消訂單   重印繳費單   申請寄送繳費單 |
|                                  | 3 <u>B201408040001</u> | 個*                  | 2014/8/4 上午 11:01:40  | 待付費    | 代購申請書   重新繳費   取消訂單   重印繳費單   申請寄送繳費單 |
|                                  | 4 <u>B201407220001</u> | 個*                  | 2014/7/22 下午 03:36:56 | 結案     | 代購申請書  重新繳費  取消訂單  重印繳費單  申請寄送繳費單     |
|                                  | 5 B201407210002        | 個*                  | 2014/7/21 下午 02:09:08 | 結案     |                                       |
| 1                                |                        |                     |                       |        |                                       |

#### 圖 2-86 一般會員查詢申購單畫面

|                               | 目前位置:[測繪圖資申購系統] 首頁 > 申購專區 > 查詢申購單                             |                               |
|-------------------------------|---------------------------------------------------------------|-------------------------------|
| 歡迎您, f*u<br><b>服務台人員</b> - 登出 | ● 圖資申購單查詢                                                     |                               |
|                               | 請輸入查詢條件                                                       |                               |
| ■ 申購專區                        | 申購者                                                           |                               |
| 查詢可申購圖資                       | (() 購者 📃 🔍 🔍                                                  |                               |
| 查詢申購單                         | 申購單編號                                                         |                               |
| 圖資更新申購                        | 申購日期 2014/06/17 🗐 ~ 2014/09/17 🗐                              |                               |
| 📸 國資專區                        |                                                               |                               |
| 圖資下載                          | 网络由联盟杰迪社里                                                     |                               |
| 簡易地籍圖查詢                       |                                                               | 古難聖佐業                         |
|                               | 序號 國貨中購里為號 甲購獲腳甲購者 (1購者 甲腈日期時间 甲腈里状態                          | 中                             |
|                               | 1 <u>B201409170001</u> 2014/9/17 下午 03:02:49 已付費 <u>代購申請書</u> | 重新繳費  取消訂單  重印繳費單  申請寄送繳費單    |
|                               | 2 8201409160003 2014/9/16 下午 09:05:08 結案 代購申請書                | 重新繳費  取消訂單  重印繳費單  申請寄送繳費單    |
|                               | 3 8201409160002 2014/9/16 下午 08:53:11 已付費 代購申請書               | 重新繳費  取消訂單  重印繳費單  申請寄送繳費單    |
|                               | 4 8201409160001 1 2014/9/16 下午 08:51:01 結案 代職申請書              | 重新繳費  取消訂單  重印繳費單  申請寄送繳費單    |
|                               | 5 8201409150002 2014/9/15 下午 04:30:46 已付費 代購申請書               | 重新繳費   取消訂單   重印繳費單   申請寄送繳費單 |

圖 2-87 服務台人員查詢申購單畫面

(四)點選「代購申請書」鍵。

|                                          | 目前位置:[測繪圖資申購系統] 首頁 > 申購  | 目前位置:[測繪圖資申購系統] 首頁 > 申購專區 > 查詢申購單 |                                                        |  |  |  |  |  |  |  |  |  |  |
|------------------------------------------|--------------------------|-----------------------------------|--------------------------------------------------------|--|--|--|--|--|--|--|--|--|--|
| 迎您。<br> 務台人員 - 登出                        | ◎ 圖資申購單查詢                |                                   |                                                        |  |  |  |  |  |  |  |  |  |  |
|                                          | 請輸入查詢條件                  |                                   |                                                        |  |  |  |  |  |  |  |  |  |  |
| ■ 車購専區                                   | 申購者                      |                                   |                                                        |  |  |  |  |  |  |  |  |  |  |
| 查詢可申購圖資                                  | 代購者                      |                                   |                                                        |  |  |  |  |  |  |  |  |  |  |
| ( 查詢申購單                                  | 申購單編號 ~                  |                                   |                                                        |  |  |  |  |  |  |  |  |  |  |
| 圖資更新申購                                   | 申購日期 2014/09/01 📰 ~ 2014 | /09/17 📰                          |                                                        |  |  |  |  |  |  |  |  |  |  |
| 日本 三 二 二 二 二 二 二 二 二 二 二 二 二 二 二 二 二 二 二 | 送出查詢                     | 重設條件                              |                                                        |  |  |  |  |  |  |  |  |  |  |
| 圖資下載<br>簡易州籍團查詢                          |                          |                                   |                                                        |  |  |  |  |  |  |  |  |  |  |
|                                          | 序號 圖資申購單編號 申購機關 申購者 代購   | 者 申購日期時間 申購單狀態                    | 申購單作業                                                  |  |  |  |  |  |  |  |  |  |  |
|                                          | 1 <u>B201409170001</u>   | 2014/9/17 下午 03:02:49 已付費 代援      | <mark>萬申請書</mark>   <mark>重新繳費  取消訂單  重印繳費單  申請</mark> |  |  |  |  |  |  |  |  |  |  |
|                                          | 2 <u>B201409160003</u>   | 2014/9/16 下午 09:05:08 結案 代援       | <mark>萬申請書 </mark> 重新繳費  取消訂單  重印繳費單  申請               |  |  |  |  |  |  |  |  |  |  |
|                                          | 3 <u>B201409160002</u>   | 2014/9/16 下午 08:53:11 已付費 代援      | <mark>講申請書</mark>   重新繳費  <u>取消訂單  重印繳費單  申請</u> ·     |  |  |  |  |  |  |  |  |  |  |
|                                          | 4 <u>B201409160001</u>   | 2014/9/16 下午 08:51:01 結案 代題       | <mark>講申請書</mark>   <mark>重新繳費  取消訂單  重印繳費單  申請</mark> |  |  |  |  |  |  |  |  |  |  |
|                                          | 5 <u>B201409150002</u>   | 2014/9/15 下午 04:30:46 已付費 代課      | <mark>講申請書 </mark> 重新繳費 取消訂單 重印繳費單 申請                  |  |  |  |  |  |  |  |  |  |  |
|                                          | 6 <u>B201409150001</u>   | 2014/9/15 上午 11:26:14 已付費 代號      | <mark>萬申請書</mark>   重新繳費  取消訂單  重印繳費單  申請              |  |  |  |  |  |  |  |  |  |  |

圖 2-88 服務台人員查詢申購單\_列印代購申請書畫面

| 內政部國土測繪中心 - 測繪圖資申購系統<br>圖 資 申 請 單                                                                                                    |                                                                                |                                                                                                    |                                                                                          |                                                         |                                              |                  |  |  |  |  |  |
|----------------------------------------------------------------------------------------------------|--------------------------------------------------------------------------------|----------------------------------------------------------------------------------------------------|------------------------------------------------------------------------------------------|---------------------------------------------------------|----------------------------------------------|------------------|--|--|--|--|--|
| 申購者資訊                                                                                                    |                                                                                |                                                                                                    |                                                                                          |                                                         |                                              |                  |  |  |  |  |  |
| 申 <b>購單編號</b> B201409170001 (申 <b>購</b> 日期 2014/9/17 下午 03:02:49)                                                                                                |                                                                                |                                                                                                    |                                                                                          |                                                         |                                              |                  |  |  |  |  |  |
| ■ ■ ■ ■ ■ ■ ■ ■ ■ ■ ■ ■ ■ ■ ■ ■ ■ ■ ■                                                                                                    |                                                                                |                                                                                                    |                                                                                          |                                                         |                                              |                  |  |  |  |  |  |
| ■ ■ ■ ■ ■ ■ ■ ■ ■ ■ ■ ■ ■ ■ ■ ■ ■ ■ ■                                                                                                    |                                                                                |                                                                                                    |                                                                                          |                                                         |                                              |                  |  |  |  |  |  |
| ····································                                                                                                    |                                                                                |                                                                                                    |                                                                                          |                                                         |                                              |                  |  |  |  |  |  |
| 電子郵件                                                                                                    | 1997年21333 2511年8日 → 5111年8日                                                   |                                                                                                    |                                                                                          |                                                         |                                              |                  |  |  |  |  |  |
| 圖資供應及取件方式                                                                                                    | <b>給製圖</b> 資()                                                                 | 自取)                                                                                                    |                                                                                          |                                                         |                                              |                  |  |  |  |  |  |
| 寄送地址                                                                                                    | 407                                                                            |                                                                                                    |                                                                                          |                                                         |                                              |                  |  |  |  |  |  |
| 收 <b>據</b> 抬頭                                                                                                    | (收據將併同)                                                                        | 文件寄送或另♪                                                                                                    | (郵寄的方式送達)                                                                                |                                                         |                                              |                  |  |  |  |  |  |
|                                                                                                    |                                                                                |                                                                                                    |                                                                                          |                                                         |                                              |                  |  |  |  |  |  |
|                                                                                                    |                                                                                | 圖資申                                                                                                    | 明購清單                                                                                     |                                                         |                                              |                  |  |  |  |  |  |
| 繪製圖資.地籍圖 - 明細表                                                                                                    |                                                                                |                                                                                                    |                                                                                          |                                                         |                                              |                  |  |  |  |  |  |
| 序號 資料名稱                                                                                                    |                                                                                | 圖幅號                                                                                                    | 紙張尺寸                                                                                     | 比例尺                                                     | 申購費用                                         | 申購數量             |  |  |  |  |  |
| 1                                                                                                    | 借段<br> <br>                                                                    | 1                                                                                                    | AO                                                                                       | 1200                                                    | 110                                          | 1                |  |  |  |  |  |
| 申購費用共: 220 元                                                                                                    |                                                                                | 2                                                                                                    | A0                                                                                       | 1200                                                    | 110                                          | 1                |  |  |  |  |  |
| 申購費用共: 220 元                                                                                                    |                                                                                | 2                                                                                                    | A0                                                                                       | 1200                                                    | 110                                          | 1                |  |  |  |  |  |
| 申購費用共: 220 元                                                                                                    |                                                                                | 2<br>資料使用                                                                                                    | A0<br>注意事項                                                                               | 1200                                                    | 110                                          | 1                |  |  |  |  |  |
| 申購費用共:220 元 一、資料應依申請目的使用,不得移作 二、資料非經本中心書面許可,不得自 三、資料委託處理時,應於申請書中訪 四、資料僅供規劃參考,申請單位應絕 五、密類資料應有專人保管,列入移交 六、資料使用若涉及國家安全等相關擴 七、資料僅供了解空間相對位置之參考 八、申請人如對交付之資料有疑義,應 九、備註 | 申請目的外之你<br>行重製或至事務髣<br>納 一一一一一一一一一一一一一一一一一一一一一一一一一一一一一一一一一一一一                  | 」 2<br><b>資料使用</b><br>更用。<br>也人使用,亦不<br>器量後,應將資<br>目。<br>認或交付他人使<br>算備利界址者,<br>□日內檢附收據                                                                              | 人的<br>對注意事項<br>得以附加或改良資料<br>料返還,受託人不得<br>用,非經國防部同類<br>民事及刑事責任。<br>應以地政事務所鑑<br>提出疑義,由本中,  | 1200<br>斗為由,自行重<br>导留存。<br>意不得攜出國外<br>求成果為進。<br>心查明處理,逾 | 110<br>製或交付他人使用<br>。<br>期不予受理。<br><b>代見</b>  | ,<br>。<br>畴者:fcu |  |  |  |  |  |
| 申購費用共:220 元 一、資料應依申請目的使用,不得移作 二、資料非經本中心書面許可,不得自 三、資料委託處理時,應於申請書中說 四、資料僅供規劃參考,申請單位應絕 五、密類資料應有專人保管,列入移交 六、資料使用若涉及國家安全等相關購 七、資料僅供了解空間相對位置之參考 八、申請人如對交付之資料有疑義,應 九、備註 | 申請目的外之低<br>行重製或交付低<br>明, 委託事後使見<br>, 不得自行複要<br>法情事, 概由目<br>, 涉及土地實附<br>於資料交付起去 | <u> <b>     育料使用</b><br/>支用。<br/>也人使用,亦不管<br/>起人使用,亦不管<br/>引。<br/>認或交付他人使<br/>算構<br/>就<br/>式 日内檢附收據<br/>→<br/>、<br/>→<br/>→<br/>→<br/>→<br/>→<br/>→<br/>→<br/>→</u> | 人的<br>對注意事項<br>得以附加或改良資料<br>料返還,受託人不祥<br>用,非經國防部同類<br>民事及刑事责任。<br>應以地政事務所鑑易<br>提出疑義,由本中, | 其為由,自行重<br>导留存。<br>意不得攜出國外<br>意成果為準。<br>込査明處理,逾         | 110<br>製或交付他人使用<br>。<br>期不予受理。<br><b>代</b> 見 | ,<br>。<br>購者:fcu |  |  |  |  |  |

圖 2-89 服務台人員查詢申購單\_代購申請書內容畫面

一〇、 圖資更新申購

(一)於功能選單區點選「申購專區>>圖資更新申購」功能連結。

| 内政部<br>國土測繪中心          | 測繪圖資申購系統                                 | ううご 查看購物車    |
|------------------------|------------------------------------------|--------------|
|                        | 目前位置:[测繪圖資申購系統] 首頁 > 申購專區 > 圖資更新申購       |              |
| 數迎您, 测* 會員 - 答出        | ● 圖資更新申購                                 |              |
|                        | 請輸入查詢條件                                  |              |
| 副車購車區                  | 自購單編號 ~                                  |              |
| 查詢可申購圖資                | 申購日期 2013/07/12 🗐 ~ 2013/10/12 🗐         |              |
| <u>香簡申購單</u><br>圖資更新申購 | 更新圖資種類 <b>請選擇-全部     </b>                |              |
| ■ 國資專區                 | 送出查前 重設條件                                |              |
| 圖資下載                   | 回次比難豐志特社田                                |              |
|                        | 回貝甲 <b></b> 牌里直到站来                       |              |
|                        | 序號 圖資甲購單編號 甲購機關 甲購者 代購者 申購日期時間 申         | 購單狀態 圖資更新    |
|                        | 1 B201309280002 個* 2013/9/28 下午 01:30:02 | 結案 圖資清單轉入購物車 |

圖 2-90 開啟圖資更新申購畫面

(二) 輸入查詢條件。

查詢條件為申購單編號、申購日期、以及更新圖資種類。

(三) 點選「送出查詢」鍵。

| 内政部<br>國土測繪中心                            | 測繪圖資申購系統                                 | 1     |           |
|------------------------------------------|------------------------------------------|-------|-----------|
|                                          | 目前位置:[測繪圖資申購系統] 首頁 > 申購專區 > 圖資更新申購       |       |           |
| 歡迎您, <mark>測</mark> *<br>會員 - 登出         | ● 圖資更新申購                                 |       |           |
|                                          | 請輸入查詢條件                                  |       |           |
| 日本 日本 日本 日本 日本 日本 日本 日本 日本 日本 日本 日本 日本 日 | 申購單編號                                    |       |           |
| 查詢可申購圖資                                  | 申購日期 2013/07/11 🗐 ~ 2013/09/30 🗐         |       |           |
| 查詢申購單                                    |                                          |       |           |
| 圖資更新申購                                   |                                          |       |           |
| 副食專區                                     | 送出查詢 重設條件                                |       |           |
| 圖資下載                                     |                                          |       |           |
|                                          | 序號 圖資申購單編號 申購機關 申購者 代購者 申購日期時間           | 申購單狀態 | 阁咨审新      |
|                                          | 1 B201309280002 個* 2013/9/28 下午 01:30:02 | 結案    | 圖資清單轉入購物車 |

圖 2-91 開啟圖資更新申購畫面

(四) 點選「圖資清單轉入購物車」

| 內政部<br>國土測繪中心                   | 測繪      | 圖資申購系統                          |             | /              | 🚽 查看   | 購物車  |
|---------------------------------|---------|---------------------------------|-------------|----------------|--------|------|
|                                 | 目前位置:[] | 測繪圖資申購系統]首頁 > 申購專區 > 查詢可申購圖資-清單 |             |                |        |      |
| <mark>歡迎您, 测*</mark><br>會員 - 登出 | ◎ 可申則   | 講圖資查詢                           |             |                |        |      |
| ■ 申購專區                          |         |                                 |             |                |        |      |
| 查詢可申購圖資                         |         | 電子檔資料.地                         | 北部岡 - 明細表   |                |        |      |
| 查詢申購單                           | □ 序號    | 資料名稱                            | 圖幅號 圖名      | 參考系統           | 資料產製年度 | 資料格式 |
| 圖資更新申購                          | 1       | 92年度台灣地區基本圖修測(台北縣、桃園縣、新竹市部份地區)  | 96224007 大崙 | TWD97 二度分帶坐標系統 | 2003   | DXF  |
| 國資本官                            | 2       | 92年度台灣地區基本圖修測(台北縣、桃園縣、新竹市部份地區)  | 96224017 過嶺 | TWD97 二度分帶坐標系統 | 2003   | DXF  |
| 圖資下載                            |         |                                 |             |                |        |      |
|                                 | 全部加     | 1入購物車 加入購物車                     |             |                |        |      |

#### 圖 2-92 圖資更新申購\_開啟圖資清單畫面

(五) 勾選購買的圖資,並點選「加入購物車」鍵。

| 內政部<br>國土測繪中心                | 測約    | 會圖資申購系統                           |             | /              | 🚽 查看   | 購物車  |
|------------------------------|-------|-----------------------------------|-------------|----------------|--------|------|
|                              | 目前位置: | :[測繪圖資申購系統]首頁 > 申購專區 > 查詢可申購圖資-清單 |             |                |        |      |
| 款迎您, 測*<br>會員 - 登出<br>☞ 申購專風 | ◎ 可申  | 明備圖資查詢                            |             |                |        |      |
| 查詢可申購圖資                      |       | 電子檔資料-地册                          | 影圖 - 明細表    |                |        |      |
| 查詢申購單                        | □ 序號  | 資料名稱                              | 圖幅號 圖名      | 參考系統           | 資料產製年度 | 資料格式 |
| 圖資更新申購 🧹                     | 1     | 92年度台灣地區基本圖修測(台北縣、桃園縣、新竹市部份地區)    | 96224007 大崙 | TWD97 二度分帶坐標系統 | 2003   | DXF  |
| → 国資専回                       | 2     | 92年度台灣地區基本圖修測(台北縣、桃園縣、新竹市部份地區)    | 96224017 過嶺 | TWD97 二度分帶坐標系統 | 2003   | DXF  |
| —<br>圖資下載                    |       |                                   |             |                |        |      |
|                              | 全音    | 都加入購物車 加入購物車                      |             |                |        |      |

## 圖 2-93 圖資更新申購\_加入購物車畫面

(六)點選「查看購物車」鍵。

| 入政部<br>國土測繪中心                                | 測緯    | 圖資申購系統                            |             |                | 📄 查看   | 購物車  |
|----------------------------------------------|-------|-----------------------------------|-------------|----------------|--------|------|
|                                              | 目前位置: | [測繪圖資申購系統] 首頁 > 申購專區 > 查詢可申購圖資-清單 |             |                |        |      |
| 歡迎您, <mark>測*</mark><br>會員 - <mark>登出</mark> | ◉ 可申  | 購圖資查詢                             |             |                |        |      |
| ● 申購專區                                       |       |                                   |             |                |        |      |
| 查詢可申購圖資                                      |       | 電子檔資料-地形                          | 影圖 - 明細表    |                |        |      |
| 查詢申購單                                        | □ 序號  | 資料名稱                              | 圖幅號 圖名      | 參考系統           | 資料產製年度 | 資料格式 |
| 圖資更新申購                                       | ✓ 1   | 92年度台灣地區基本圖修測(台北縣、桃園縣、新竹市部份地區)    | 96224007 大崙 | TWD97 二度分帶坐標系統 | 2003   | DXF  |
| 日本 日本 日本 日本 日本 日本 日本 日本 日本 日本 日本 日本 日本 日     | ✓ 2   | 92年度台灣地區基本圖修測(台北縣、桃園縣、新竹市部份地區)    | 96224017 過嶺 | TWD97 二度分帶坐標系統 | 2003   | DXF  |
| 圖資下載                                         |       |                                   |             |                |        |      |
|                                              | 全部)   | 加入購物車 加入購物車                       |             |                |        |      |

# 圖 2-94 圖資更新申購\_查看購物車畫面

(七)維護購物車

| ▶ 内政部<br>國土測繪中心                  | 浿   | 」為      | 會圖資         | [申購]        | 系約    | Ŕ     |           |          |        |                |        | 1     | <b>,</b> a | 這看購物す |
|----------------------------------|-----|---------|-------------|-------------|-------|-------|-----------|----------|--------|----------------|--------|-------|------------|-------|
|                                  | 目前位 | ]置:     | [測繪圖資申開     | 構系統] 首頁 > 月 | 購專區:  | > 查看開 | 物車        |          |        |                |        |       |            |       |
| 歡迎您, <mark>測</mark> *<br>會員 - 登出 | 0∄  | ● 我的購物車 |             |             |       |       |           |          |        |                |        |       |            |       |
| ▶ 申購專區                           | CSV | 匯出      | 圖資清單        | 🛐 匯入圖資      | 清單    |       |           | 瀏覽       |        |                |        | 填     | 寫中購        | 單 🔶   |
| 查詢可申購圖資                          | 繪   | 夏圖      | 資 電子        | 檔資料         | 紙圖成   | 果     |           |          |        |                |        |       |            |       |
| 查詢申購單<br>圖資更新申購                  | 全部  | 圖資      | 地形圖         | 地籍圖 🖡       | 投籍圖   | 平面控   | 制點 高程技    | 制點 國     | 目土利用調査 | 查 通用版電子地圖 。    | 典藏地籍圖  |       |            |       |
| (***) 网络市市                       | 地形  | 圖 -     | 明細表         |             |       |       |           |          |        |                |        |       |            |       |
|                                  |     | 序號      |             | 資           | 料名稱   |       |           | 圖幅號      | 地形圖圖名  | 坐標系統           | 資料產製年度 | 資料格式. | 申購費用       | 註記    |
| 圖資下載                             | Ť.  | 1       | 92年度台灣地     | 區基本圖修測(台    | ⇒北縣、柑 | 兆園縣、  | 新竹市部份地區)  | 96224007 | 大崙     | TWD97 二度分帶坐標系統 | ĉ 92   | DXF   | 75         | 更新圖資  |
|                                  | î,  | 2       | 92年度台灣地     | 国基本圖修測(台    | ∋北縣、村 | 北園縣、  | 新竹市部份地區]  | 96224017 | 過嶺     | TWD97 二度分帶坐標系統 | ĉ 92   | DXF   | 75         | 更新圖資  |
|                                  | 清空  |         |             |             |       |       |           |          |        |                |        |       |            |       |
|                                  | 申購費 | 費用チ     | t: 150 元 (電 | 子檔圖資共 150   | 元,綸專  | 國資共   | 0 元,紙圖成果: | 共 0 元)   |        |                |        |       |            |       |

#### 圖 2-95 圖資更新申購\_維護購物車畫面

# 伍、問卷專區

一、 開啟「內政部國土測繪中心」測繪圖資申購系統滿意度調查」通知信。

- 二、 點選填寫問卷連結網址。
- 三、 同意「滿意度調查授權同意書」。
- 四、 填寫「滿意度調查」表。
- 五、 執行「送出問卷」。

| ≝ <b>⊒</b> ୭ ७ ∧ *                                          | [≂                 |                         | 内政部國土測繪中/               | 心_測繪圖資申購          | 系統滿意度調查                               | - 郵件 (HTML) |            |               | -              |
|-------------------------------------------------------------|--------------------|-------------------------|-------------------------|-------------------|---------------------------------------|-------------|------------|---------------|----------------|
| 檔案 郵件                                                       |                    |                         |                         |                   |                                       |             |            |               |                |
| 🚓 略過 🔭                                                      | 🔍 📦 🔍 🗒            | 論會議  自議  ① 小印書          | 🙈 轉寄給經理                 | ÷ 📑               | / / / / / / / / / / / / / / / / / / / |             | 7          | 新 繁華簡   例 節軸整 | а <sub>ф</sub> |
| & 垃圾郵件 ▾ 🕺 🗎 🕅 🕅                                            | 回覆 全部回覆 轉寄         |                         | en Vila<br>e Vila<br>新建 | ▼ 移動              | And OneNote                           | 標示為未讀取 分類   | [ 待處理<br>▼ | 1 中文繁簡轉換      | 翻譯             |
| 刪除                                                          | 回覆                 | 4                       | 快速步驟                    | Es.               | 移動                                    | 櫄籖          | Gi         | 中文繁簡轉換        |                |
| 寄件者: □nlsc@mail.nl                                          | lsc.gov.tw         |                         |                         |                   |                                       |             |            |               | 寄件             |
| 收件者: 🖸                                                      |                    |                         |                         |                   |                                       |             |            |               |                |
| 副本:<br>主旨: 內政部國土測                                           | 續中心 測續圖資申購系統滿調     | 意度調査                    |                         |                   |                                       |             |            |               |                |
|                                                             |                    |                         |                         |                   |                                       |             |            |               |                |
| 心好:<br>                                                     | 國 100 年 10 月 14 日於 | ~ 測繪圖資申購系統              | <b>壒買圖資,煩請您撥</b>        | 冗填寫問卷             | 讓我們瞭解                                 | 您的意見,作為     | 本系統        | 如此之參考,謝問      | 謝您。            |
| 本問卷以網路問                                                     | 卷方式進行,請您至且         | nttp://10.0.0.86:222/Qu | estionaire/Questionair  | <u>e.aspx</u> 填寫, | 謝謝。                                   |             |            |               |                |
| <b>内</b> 政部國十 1 1 1 / 2 / 3 / 3 / 3 / 3 / 3 / 3 / 3 / 3 / 3 | 中心紛上               |                         |                         |                   |                                       |             |            |               |                |
|                                                             | 1 3 22             |                         |                         |                   |                                       |             |            |               |                |
| ******此信件為                                                  | 系統自動發送請勿回釋         | 覆*****                  |                         |                   |                                       |             |            |               |                |
|                                                             |                    |                         |                         |                   |                                       |             |            |               |                |
|                                                             |                    |                         |                         |                   |                                       |             |            |               |                |
|                                                             |                    |                         |                         |                   |                                       |             |            |               |                |
|                                                             |                    |                         |                         |                   |                                       |             |            |               |                |

圖 2-96 滿意度調查通知信

| →、滿意度調查目的          |                                           |
|--------------------|-------------------------------------------|
| 內政部國土測繪中心。         | 為建立「測繪圖資申購系統」的意見回饋機制,規劃以滿意度調查表之形式,向「測繪圖資問 |
| <b>購系統」之申購者進行滿</b> | 意度調查,以瞭解系統使用現況並建立申購者提供使用意見之管道,以作為後續系統維運之會 |
| <b>ぎ依據。</b>        |                                           |
| 二、受測者之隱私權與個        | 人資料保護                                     |
| 透過「滿意度調查」所         | 蒐集的姓名、電子郵件信箱,僅供本項調查建立基本資料所用,並不做其他用途。      |
| 您提供之原始資料,僅         | 限於「測繪圖資申購系統」的資料庫中保管使用,不會提供其他系統或單位連結使用。    |
| 您提供資料僅限於「測         | 繪圖資申購系統」營運期間使用。                           |
|                    |                                           |
| ·您已閱讀並同意上述條:       | 款,請點選「同意」鍵開始填寫問卷。                         |

圖 2-97 滿意度調查授權同意書

| 🕑 滿   | 意度調查                     |            |            |            |            |            |
|-------|--------------------------|------------|------------|------------|------------|------------|
| 您的姓名  | 4:                       |            |            |            |            |            |
|       |                          |            |            |            |            |            |
| 電子郵作  | ŧ:                       |            |            |            |            |            |
|       |                          |            |            |            |            |            |
| 請問您的  | 的身份類別?                   |            |            |            |            |            |
| 一般民界  | ₹ 🗸                      |            |            |            |            |            |
| 請問您朋  | <b>B務的機關單位屬於下列何種類別</b> ? |            |            |            |            |            |
| 營造業   | <b>T</b>                 |            |            |            |            |            |
| 請問您E  | 月購圖資的用途為何?               |            |            |            |            |            |
| □辦理   | 則量工程                     |            |            |            |            |            |
| ■ 辦理: | 工程規劃                     |            |            |            |            |            |
| 🔲 辦理( | 开究計畫                     |            |            |            |            |            |
| 🔲 教學( | 更用                       |            |            |            |            |            |
| 🗌 自行福 | 开究参考                     |            |            |            |            |            |
| □軍事   | 吏用                       |            |            |            |            |            |
| □其他   |                          |            |            |            |            |            |
|       |                          |            |            |            |            |            |
|       |                          | 非常         | 不同意        |            | …非         | 常同         |
| 題號    | 問卷題目                     | 意          |            |            |            |            |
|       |                          | 1          | 2          | 3          | 4          | 5          |
| 01    | 目前系統提供豐富的圖資種類            | ۲          |            |            | $\bigcirc$ | $\bigcirc$ |
| 02    | 整體申購程序的操作便利性             | ۲          |            |            | $\bigcirc$ | $\bigcirc$ |
| 03    | 系統提供充分的資料查詢方式            | $\bigcirc$ |            | $\bigcirc$ | $\bigcirc$ | $\bigcirc$ |
| 04    | 資料取得的便利性                 | $\bigcirc$ | $\bigcirc$ | $\bigcirc$ | $\bigcirc$ |            |
| 05    | 付費方式的便利性                 | $\bigcirc$ |            | $\bigcirc$ |            |            |
|       | 重新填寫                     |            |            |            |            |            |

圖 2-98 填寫滿意度調查問卷